令和4年度石狩教育研修センター

ICT 実技研修講座

# 端末活用講座 (中)

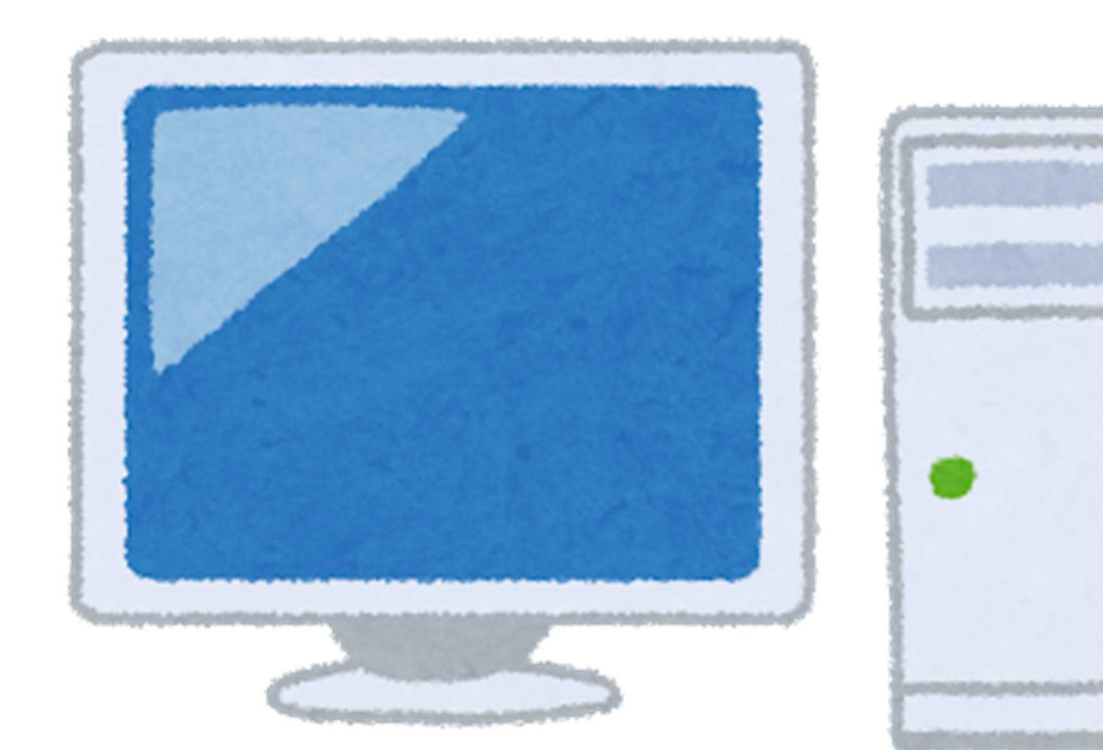

日時 令和4年8月2日(火)13:00~16:00

護

加

香

場所 北広島市立双葉小学校 講師 恵庭市立恵北中学校 細 井 北広島市立大曲中学校 熊 坂 千歳市立勇舞中学校 櫻 庭 絢 令和元年12月、「1人1台端末と、高速大容量の通信ネットワークを一体的に整備することで、特別な支援を必要とする子どもを含め、多様な子どもたちを誰一人取り残すことなく、公正に個別最適化され、資質・ 能力が一層確実に育成できる教育環境を実現する」とした GIGA スクール構想が文科省より発表されま した。児童・生徒 1 人1台端末の整備と校内通信ネットワークの整備が国家予算として組まれ、令和2年か ら全国で実施されています。石狩管内においては、市町村ごとに進捗状況の違いはあるものの、間もなく全 小中学校で児童・生徒に1人1台端末が実現するところまで進んできました。

児童生徒に端末を活用させる機会が増えるとともに、私たち教職員が端末に触れる機会も大幅に増え ました。Zoom や Google Meet を活用したオンライン会議への参加、Google フォームで作成されたアン ケートへの回答など、ほとんどの教職員が経験したことがあるのではないでしょうか。しかし、Google フォ ームでアンケートを作成したことがありますかと問われるとどうでしょう。おそらくその経験がある教職員の 数は限られてしまうのではないかと思います。

そこで、本研修会の前半では、教育活動の中で使う頻度が高いと想定されるアプリの中から Google フ ォームと Google Jamboard の2つに絞り、活用例や操作方法について扱うこととしました。また、Google ドキュメント、Google スプレッドシート、Google スライドといったこれまで使用していたワード、エクセル、パ ワーポイントとほぼ同等の機能を持つアプリについても紹介します。

研修会の後半では、実際にアプリを活用した授業実践を模擬授業の形式で紹介し、体験していただきま す。授業の中でどのように扱うことができるのかを体験することで、2学期からの授業の一助にしていただ ければと思います。

やってみるまではハードルが高いかもしれません。しかし、慣れてくると短時間で授業に役立つ教材がつ くれるようになったり、応用・発展した使い方ができるようになったりすることでしょう。ぜひ、今日はそのため の第一歩にしてください。

### 恵庭市立恵北中学校

細井 護

# I) Google フォーム 【できること】

・アンケート

- ・小テスト など
- ・アンケートや小テストの集計

# 【活用例】

- ・健康観察シート
- ・授業や単元の振り返り
- ・投票

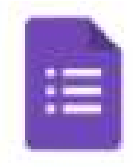

Forms

・児童・生徒・保護者・教職員アンケート ・小テスト

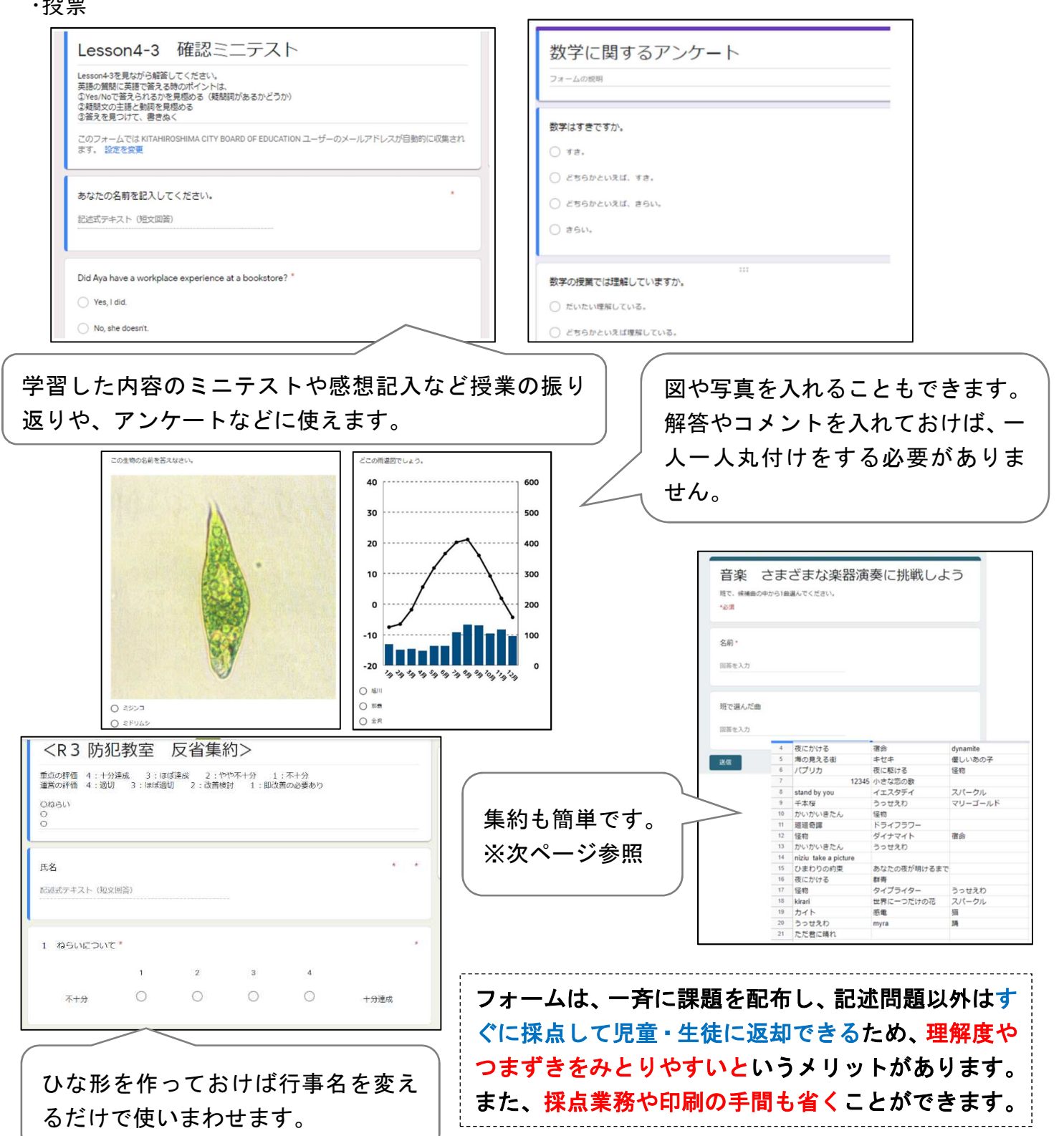

〈豆知識〉

フォームで解答してもらったデータは即時に集約されますが、そのデータをスプレッドシート (エクセルのようなもの)に書き出すことができます。児童・生徒のテスト結果を点数順に並べ たり、そのデータをもとに分析したりすることができます。また、エクセルのデータに置き換え ることも可能です。

| Dコピーのコピー (阿茵) ☆ 四 の<br>編 表示 長み 表示形式 データ ツール フォーム アドオン へルプ<br>  1901 - ¥ 5 0_49 100 - デフルト - 10 - 8 J ⊕ A 田 田 -   8 - ↓ 8 + ↓ 9 -   00 田             | 0 件の回答                   |   |         |
|----------------------------------------------------------------------------------------------------|--------------------------|---|---------|
| カコピーのコピー(回答) ☆ 四 ⊘<br>編集 表示 持入 表示形式 データ ツール フォーム アドオン ヘルブ<br>  1001 -   ¥ ち & 過 112 - デフルト、 -  10  B ズ ☆ <u>A</u>   ◆ 田 田 -  夢 - ユ - け - ヴ -   00 回 |                          |   | 回答材 💊 🦳 |
| - 100% + ¥ % 0_00 123+ デフォルト。+ 10 + B J & A + 田田田 - 三十主・七十字+ 00 日                                                                                   |                          | 4 | -       |
|                                                                                                    | Δ Ψ • Σ - <b>a</b> , - ^ |   | -       |
| B C D E F G                                                                                                    | B H I J                  |   | 1       |
|                                                                                                    |                          |   |         |

(演習)実際にフォームでテストをつくってみましょう!! ①フォームを開いて、"空白のテスト"をクリック。

②タイトル、フォームの説明(任意)、問題、選択肢を入れる。

③答え方を選ぶ。

④解答集を作成する。

※ "回答に対するフィードバックを追加"をクリックすると正答や誤答に対してのコメントなどを書き込めます。 ※ "点数"で任意の点数を設定できます。

⑤ " ⊕ "をクリックして次の問題作成に進む。

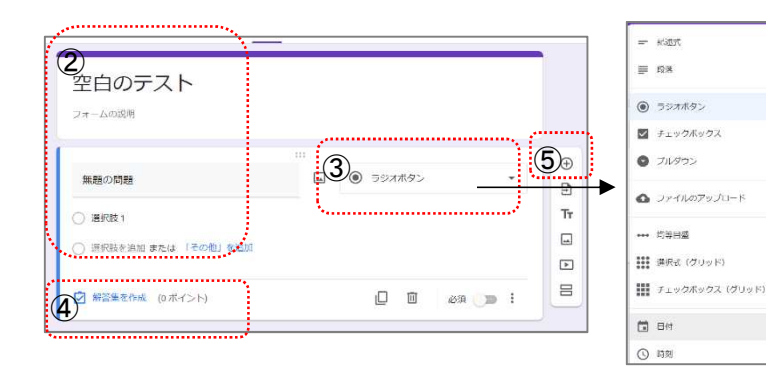

| 主な形式の説明                  |
|--------------------------|
| 記述式・・・・・・短文回答向き 改行できない   |
| 段落・・・・・・改行できる            |
| ラジオボタン・・・・選択肢の中から1つだけ選ぶ  |
| チェックボックス・・選択肢の中から1つまたは   |
| 複数えらぶ                    |
| プルダウン・・・・選択肢の中から1つだけ選ぶ   |
| 選択肢を収納する                 |
| 均等目盛り・・・・数値の目盛りで段階評価できる  |
| OO(グリッド)・・ラジオボタンやチェックボック |
| スが複数つくれる                 |

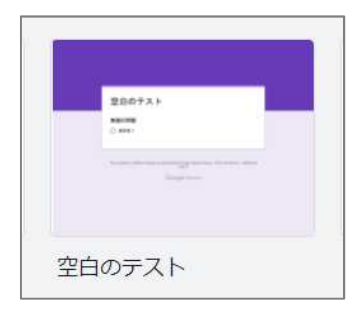

ホームページや YouTube へのリ ンクを貼ることもできます。

2

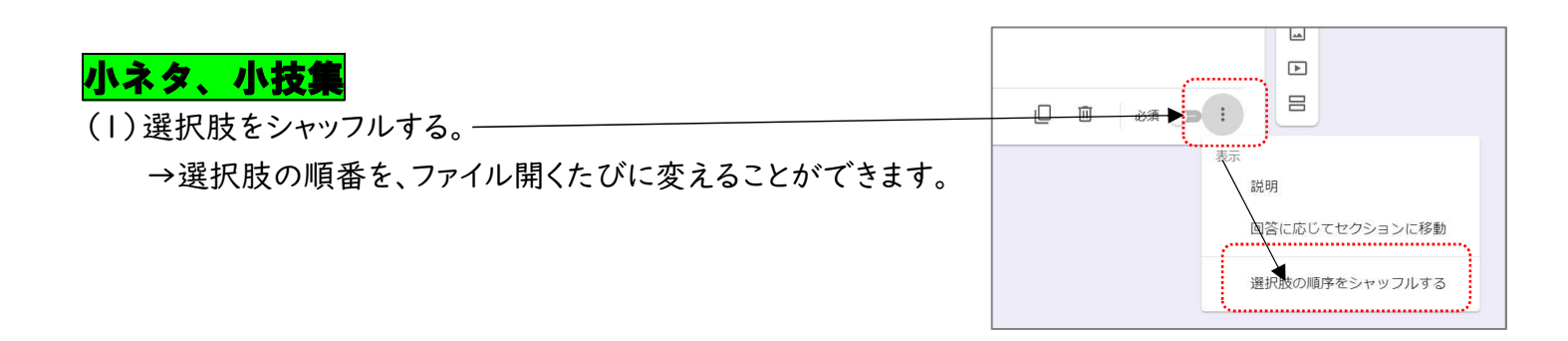

- (2)問題の順番をシャッマルする。
  - →すべての問題の順番を、ファイルを開くたびに変えることができます。

| Г              |                                              |                                              |
|----------------|----------------------------------------------|----------------------------------------------|
|                | mail and and and and and and and and and and |                                              |
|                | 回答<br>回答を収集、保護する方法を管理できます                    |                                              |
|                | プレゼンデーション<br>フィームと回答の表示力は含世界できます             |                                              |
|                | フォームの表示                                      |                                              |
|                | 進行状況パーを表示                                    |                                              |
|                | 質問の順序をシャッフルする                                |                                              |
|                | 1                                            |                                              |
|                | 確認メッセージ 福集<br>回答を記録しました                      |                                              |
|                | 別の回答を送信するためのリンクを表示                           |                                              |
|                | 結果の機要を表示する<br>結果の概要を回答為と共有します                |                                              |
|                | 制限事項:                                        |                                              |
| (3)質問<br>(4)質問 | ]をコピーする。<br>」<br>を削除する。<br>Ⅲ                 | <ul> <li>ビ 必須 ) :</li> <li>ンピーを作成</li> </ul> |
| (5)質問          | ]に必ず答えてもらう(必須)。 🚲 🍞                          |                                              |
| (6)プレ<br>→作    | ビューを見る。 💿<br>成途中で、回答するときの画面に切り替;             | えることができます。実際に回答もできるので、試しながら                  |
| <i>lt</i> = =  | キナマ のよいやナナ レブナ                               |                                              |
| 1111-15        | 以りるいかわりり()(り。                                | ··········                                   |

| Ö | 0 | 5 | ¢ | 送信 | 豪 |  |
|---|---|---|---|----|---|--|
|   | \ |   |   |    | - |  |

(7)質問を移動する。

→質問の一番上にある 上で左クリックすると、質問を動かすことができます。

| 2+3 | <ul> <li>ラジオボタン</li> </ul> | • |
|-----|----------------------------|---|
|     |                            |   |
|     |                            |   |

(8)画像を挿入する。

→質問や選択肢の入力画面にある □ マークを押すと画像を挿入することができます。

| 3+4         | <ul><li>ラジオボタン</li></ul> |
|-------------|--------------------------|
| 9           |                          |
| #O <u>6</u> |                          |

※フォームで分数や表・グラフ・図などは表示できないため、それらを使いたいときには画像の挿入を使う ことになります。

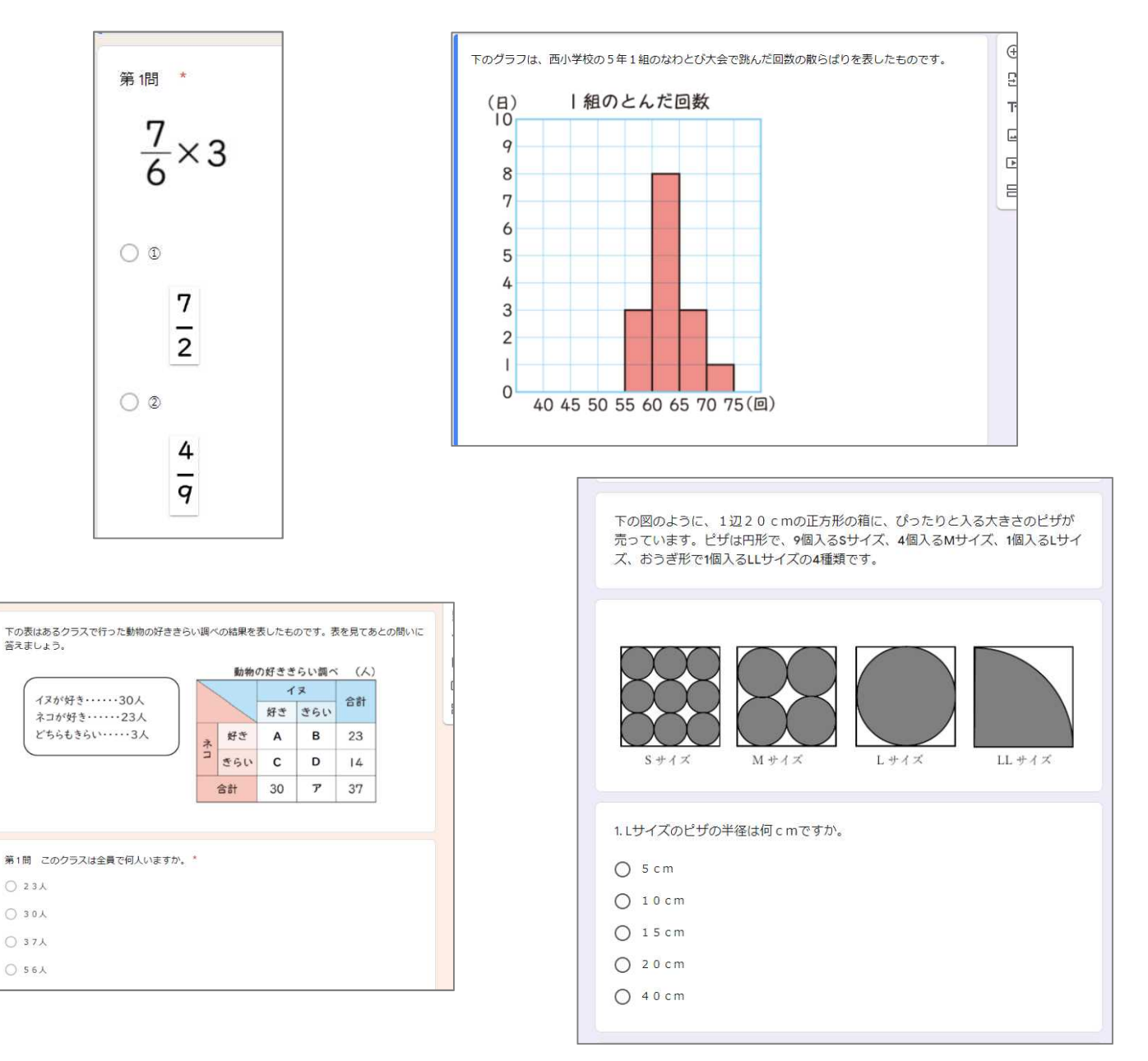

# (9)背景を変える。 📀

・基調となる色を選んだり、一番上に表示される画像を選択したり することができます。

| Ø | 0 | ъ       | \$                                                          | 送信    | : |   |
|---|---|---------|-------------------------------------------------------------|-------|---|---|
|   |   | O       | <b></b> <del>,</del> <del>,</del> <del>,</del> <del>,</del> | オプション |   | × |
|   |   | ^y<br>[ | ダー<br>] 画像を                                                 | 選択    |   |   |

〈豆知識〉中・上級者向け

Google フォームの最上部に写真やイラストを入れることができます。ただ、好きな写真やイラ ストを挿入しようと思っても、表示される部分が細長いのでうまくいかないことがあります。そ んな時は、 "Publisher"を使うのがおすすめです。※ワードやエクセル同様、オフィスのソフトの1 つです。

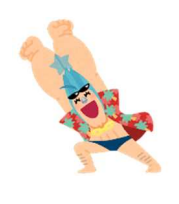

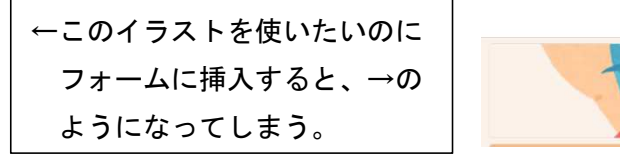

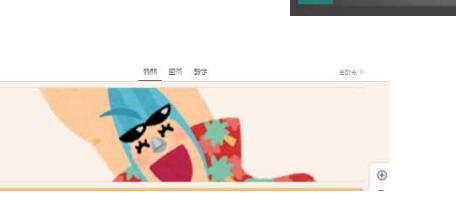

①Publisher を起動し、"その他の白紙のページ"→ "新しいページサイズの作成"で「80×20 c m」の用
 紙を設定する。

②画像を挿入して、サイズを調整する。

③名前を付けて保存する。※ファイルの種類を PNG や JPEG などに変えなければいけません。

④保存した画像ファイルをフォームに挿入すると

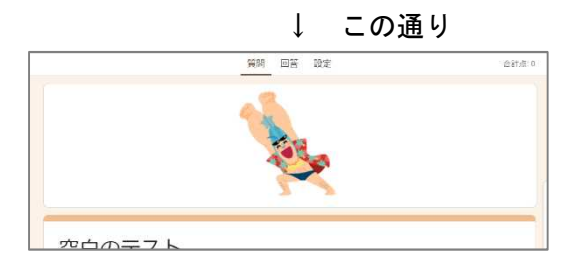

※これを応用すると、複数のイラストを ならべることも可能になります。

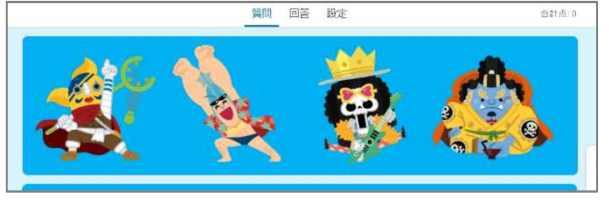

| THEFT WAR WAR                                                                                                    |                                                                                               |                                                   |                          |                     |                |                              |                    |    |           |    |           |   |
|----------------------------------------------------------------------------------------------------|-----------------------------------------------------------------------------------------------|---------------------------------------------------|--------------------------|---------------------|----------------|------------------------------|--------------------|----|-----------|----|-----------|---|
| ан.<br>Ану                                                                                                    |                                                                                               | 1 14                                              | BC.                      |                     | × Pari         | Same Pr                      | elline             | .t | tas Berri | 9B | and the s | - |
| 🕆 🍹 - 1000ta > 2251-2                                                                                                    | / <b>&gt;</b>                                                                                 | ×0 τ                                              | 77+17Ant                 |                     | P              |                              |                    |    |           |    |           |   |
| - 60.00000                                                                                                    |                                                                                               |                                                   | 1                        | 10 - III<br>10 - 10 | 0              |                              |                    |    |           |    |           |   |
| 10 24-0<br>10 27/2 21                                                                                                    | actept-8                                                                                      | chromat/T                                         | See Book                 | LIELS               | 1              |                              |                    |    |           |    |           |   |
| trakea 👔                                                                                                    | 27                                                                                            | (and and                                          |                          | 22                  | -              |                              |                    |    |           |    |           |   |
| TX0557 998108                                                                                                    | RAAR                                                                                          | 8                                                 | ा (725-16 -              | W PIT               |                | 8                            |                    |    |           |    |           |   |
| PALOP MP                                                                                                    | p.,                                                                                           | 4000 im                                           | D-9244                   | お米工大学<br>目・ロージ人     |                | AL.                          |                    |    |           |    |           |   |
| 1574 TD                                                                                                    | 2                                                                                             | 20171                                             |                          | ant.                |                | 100                          | 1                  |    |           |    |           |   |
| C.9-579 07.11                                                                                                    | 222.4.7                                                                                       | State uner                                        | 1.97                     | RINET               |                | 1                            | 1                  |    |           |    |           |   |
| 中日用月2 (941 20-101)                                                                                                    | 24-1409                                                                                       | Janiq                                             | (172,23.7.)              | 9#+hh               |                | 5                            |                    |    |           |    |           |   |
| trakara (19172 - 9                                                                                                    |                                                                                               |                                                   | 4                        |                     | ×              |                              |                    |    |           |    |           |   |
| 3rthCOL cospect                                                                                                    | francy                                                                                        | ~ 1                                               | INCOME 1                 |                     | ~              |                              |                    |    |           |    |           |   |
|                                                                                                    |                                                                                               | s-142 • [                                         | #A32 [*]                 | 482424              |                |                              |                    |    |           |    |           |   |
|                                                                                                    |                                                                                               |                                                   |                          |                     |                |                              |                    |    |           |    |           |   |
| ファイル名(N): 文i                                                                                                    | R1                                                                                            |                                                   |                          |                     |                |                              |                    |    |           |    |           | 1 |
|                                                                                                    | terra contrata                                                                                | ×11.                                              |                          |                     |                |                              |                    |    |           |    |           | ~ |
| ファイルの種類(T): Put                                                                                                    | Hisner Jr                                                                                     | 1.76                                              |                          |                     |                |                              |                    |    |           |    |           |   |
| ファイルの種類(T): Put                                                                                                    | nisner 77                                                                                     | -170<br>                                          |                          |                     |                |                              |                    |    |           |    |           |   |
| ファイルの種類(T): Put<br>作成者: 北                                                                                                    | 広島市教                                                                                          | 1次自由                                              |                          |                     | 30             | 970道                         | 70                 |    |           |    |           |   |
| ファイルの種類(T): Put<br>作成者: 北                                                                                                    | alisher 기가<br>広島市教                                                                            | 有委員会                                              |                          |                     | 80             | 970ii                        | 70.                |    |           |    |           |   |
| ファイルの種類(T): Put<br>作成者: 北                                                                                                    | 広島中教                                                                                          | 计委員会                                              |                          |                     | 99             | 9701                         | <u>70</u>          |    | ;         |    | 1000 2010 |   |
| ファイルの種類(T): Put<br>作成者: 北<br>tルダーの非表示                                                                                                    | 広島市教                                                                                          | 1 <b>2</b> 91                                     |                          |                     | 90             | 970iii<br>7-14(l)            | ) <b>•</b>         | 保存 | (S) 🔻     | +  | ャンセル      |   |
| ファイルの種類(T): <u>Put</u><br>作成者: 北<br>・ルダーの非表示                                                                                                    | aisner 77<br>広島中教                                                                             | 1 <del>2</del> A 3                                |                          |                     | 39             | ・ 97の語<br>ツール(L)             | ) <b>-</b>         | 保存 | (S) 🔻     | +  | ャンセル      |   |
| ファイルの種類(T): <u>Put</u><br>作成者: 北<br>ルダーの非表示                                                                                                    | Alsher 77                                                                                     | 1 <del>2</del> A 3                                |                          |                     | 90             | ・ 970話<br>ツール(L)             | ) <b>-</b>         | 保存 | (5)       | +  | ャンセル      |   |
| ファイルの種類(T): Put<br>作成者: 北<br>:ルダーの非表示                                                                                                    | aisner ノア                                                                                     | 1 & A S                                           |                          |                     | 90             | ッククの語<br>ツール(L)              | ) <b>-</b>         | 保存 | (5)       | +  | ャンセル      |   |
| 77イルの種類(T): Put<br>作成者: 北<br>ルダーの非表示                                                                                                    | aisner Jy                                                                                     | 170<br>1                                          |                          |                     | 37             | ッククの語<br>ツール(L)              | ) •                | 保存 | (5)       | +  | ャンセル      |   |
| 77イルの種類(T): Put<br>作成書: 北<br>ルダーの非表示                                                                                                    | 山岳中秋<br>山岳中秋                                                                                  | 有委員会                                              |                          |                     | 30             | ・ 970歳<br>ツール(L)             | ) <b>-</b>         | 保存 | (5)       | +  | ヤンセル      |   |
| 27イルの種類(T): Put<br>作成者: 北<br>ルダーの非表示<br>ファイル多(N): 文                                                                                                    | aisner Jy<br>広島市政                                                                             | 有委員会                                              |                          |                     | 90             | : タワの語<br>ツール(L)             | ) <b>-</b>         | 保存 | (5) 🔻     | +  | ャンセル      |   |
| 27イルの種類(T): Put<br>作成者: 北<br>ロルダーの非表示<br>ファイルの種類(T): Pt                                                                                                    | <u>書1</u><br>G ポータフ                                                                           | 170<br>有委員会<br>()ル ネット                            | 5<br>17-0 (75            | 74997               | 970<br>X形式     | ・ <del>タ</del> ワの追<br>ツール(L) | ) •                | 保存 | (5) 🔻     | +  | ヤンセル      |   |
| 27イルの種類(T): Put<br>作成者: 2<br>ルターの非表示<br>スペルタ(M): 文<br>ファイルの種類(T): Put<br>Fitted: 1                                                                               | <u>ま</u> 1<br>G ポータブ                                                                          | 1)0<br>市委員会<br>(ルネット)<br>(ルネット)                   | n-0 95                   | 74997               | 970<br>X形式     | 97012<br>9-141               | ло<br>) •          | 保存 | (5)       | *  | ャンセル      |   |
| 27イルの種類(T): Put<br>作成者: 並<br>ロルダーの非表示<br>フィイルの場例(T): Pu<br>作成者: 1                                                                                                | 高加速<br>広島市政<br>書1<br>G ボータフ                                                                   | 100<br>有 委員 1<br>(ル ネット)<br>(市 委員 1               | 9-9 95                   | 74997               | 90<br>X形式<br>2 | 97012<br>9-141;<br>9-141;    | ло<br>) - (        | 保存 | (5)       | +  | ヤンセル      |   |
| 27イルの種類(T): Put<br>作成者: 2<br>1ルダーの非表示<br>ファイルの種類(T): Pu<br>作成者: 1<br>2<br>2<br>2<br>7<br>7<br>2<br>7<br>7<br>2<br>7<br>2<br>7<br>2<br>7<br>2<br>7<br>2<br>7<br>2 | misner ファ<br>広島市教<br>長1<br>(G ボータフ<br>(広島市家)<br>: 原注印                                         | 市委員2<br>加 ネット<br>(加 ネット)<br>(前 委員)<br>(1 50       | 9- <i>0 9</i> 5          | 77997               | 90<br>X形式<br>9 | 97012<br>V-H(L)<br>V: 37203  | ло<br>) - (        | 保存 | (5)       | *  | ヤンセル      |   |
| 27イルの種類(T): Put<br>作成者: 必<br>いルターの非表示<br>ファイル多(M): 文<br>ファイルの種類(T): Pu<br>作成報: 3<br>所修成                                                                          | <u>書1</u><br>(G ポータブ<br>に広告市家<br>: 標準印                                                        | 1)<br>市委員立<br>(ルネット・<br>(市委員)<br>期 (150           | ワーク グラ<br>ユ<br>dpi)      | 74997               | 99<br>X形式<br>9 | 97012<br>9-11(1)<br>7: 9903  | ло<br>) •          | 保存 | (5)       | *  | ヤンセル      |   |
| 27イルの種類(T): Put<br>作成者: 北<br>いルターの非表示<br>ファイルの種類(T): Pt<br>非成額: 3<br>所像原                                                                                         | 表1<br>G ポータフ<br>は 高小教<br>に 高小教<br>に 一<br>(1)<br>(1)<br>(1)<br>(1)<br>(1)<br>(1)<br>(1)<br>(1) | 1)ル<br>市委員会<br>(ルネット・<br>(市委員)<br>朝 (150<br>変更(C) | ワーク グラ<br>☆<br>dpi)      | 74997               | 99<br>X形式<br>9 | 97012<br>У-И(L)<br>У. 9703   | ло<br>) •          | 保存 | (5) 🔻     | Ŧ  | ヤンセル      |   |
|                                                                                                    | 表1<br>(G ポータブ<br>(広告市家)<br>(広告市家)                                                             | 1)ル<br>市委員会<br>(川ネット・<br>(月委員)<br>期 (150<br>変更(C) | ワーク グラ<br>会<br>dpi)<br>) | 71997               | 90<br>X形式<br>9 | 97012<br>V-14(1)<br>V: 97203 | ло<br>) - (        | 保存 | (5)       | Ŧ  | ヤンセル      |   |
| 27イルの種類(T): Put<br>作成者: 必<br>いルターの非表示<br>ファイル多(M): 文<br>ファイルの種類(T): Pu<br>作成報: 3<br>所像度                                                                          | <u>表</u> 1<br>(G ポータブ<br>(広告市家<br>: 標準印<br>:                                                  | 加<br>ネット<br>(                                     | ワーク グラ<br>会<br>dpi)<br>) | 71997               | 90<br>X形式<br>9 | 970ы<br>У-нц<br>У-эла        | ) <b>•</b><br>акла | 保存 | (5)       | *  | ヤンセル      |   |

新しいペ

サイズ 80 x 200 新しいペー

イズの作成..

(10)セクションに分ける。 日

→項目ごとに質問のページを切り替えることができます。

|                            |          | í.           |     |            |        |    |            |   |    |
|----------------------------|----------|--------------|-----|------------|--------|----|------------|---|----|
|                            | 12695    |              |     |            |        | _  | _          |   |    |
| 学校評価ノ                      | シケ       | - 1-         |     |            |        |    | ž          | ł |    |
| 14-4289                    |          |              |     |            |        |    |            |   |    |
|                            |          |              |     |            |        |    |            |   | 0  |
| 活発を対入してく!                  | Earth    |              | 6   |            | 8574T. |    |            | 1 | 2  |
| KARPARK GER                | im)      |              |     |            |        |    |            |   | Tr |
|                            |          |              |     |            |        |    |            |   |    |
| B                          | 年イント)    |              |     |            | 08     |    |            | i | B  |
| AND THE ROOM               | os esida | (i)          |     | ×          |        |    |            |   | 4  |
|                            |          |              |     |            |        |    |            |   |    |
| etro - 192 Billion         | 171-12   |              |     |            |        |    |            |   |    |
| 教務部                        |          |              |     |            |        |    | x          | i |    |
| WHY (STREAM)               |          |              |     |            |        |    |            |   |    |
|                            |          |              |     |            |        |    |            |   |    |
| 今年度の同主要人物                  | の実施は進    | 切てあった        | te: |            |        |    |            |   |    |
|                            |          |              |     |            |        |    |            |   |    |
|                            | 1        | - 80<br>1040 | •   | 24<br>1240 |        |    |            |   |    |
| MUTITUL                    | 0        | 0            | 0   | 0          | 0      | 18 | 相位第二章      |   |    |
| 10-00 2 MR 2000            |          | 10           |     |            |        |    |            |   |    |
|                            |          |              |     |            |        |    |            |   |    |
| 1000 - 105 <b>2 10</b> 000 | (21-12)  |              |     |            |        |    |            |   |    |
| 研究部                        |          |              |     |            |        |    | ×.         | 1 |    |
| BOR HORIST                 |          |              |     |            |        |    |            |   |    |
|                            |          |              |     |            |        |    |            |   |    |
| 作用度の研究主題は                  | 秋川であっ」   | E.27.        |     |            |        |    |            |   |    |
|                            | 4        | 1            | 2   |            |        |    |            |   |    |
| 30714341                   | 0        | 0            | 0   | 0          | 0      | 8  | inter a st | t |    |
|                            |          |              |     |            |        |    |            |   |    |
|                            |          |              |     |            |        |    |            |   |    |
|                            |          |              |     |            |        |    |            |   |    |
|                            |          |              |     |            |        |    |            |   |    |
|                            |          |              |     |            |        |    |            |   |    |
|                            |          |              |     |            |        |    |            |   |    |
|                            |          |              |     |            |        |    |            |   |    |
|                            |          |              |     |            |        |    |            |   |    |
|                            |          |              |     |            |        |    |            |   |    |
|                            |          |              |     |            |        |    |            |   |    |
|                            |          |              |     |            |        |    |            |   |    |

※セクションを使うと、「"はい"なら質問2に、"いいえ"なら質問3に進む」など、回答によって質問が分岐 していくフォームも作成可能です。また、さらに応用して「学級を選択→名前を選択」のようなフォームを 作成することもできます。作成の仕方は次ページに掲載します。 ☆「学級を選択→名前を選択」のようなフォームを作成する方法

※「回答に応じてセクションを移動」を使う

①セクション1に全学級を入力する。

② "回答に応じてセクションを移動"にチェックをつける。

- ③セクション2に1年1組、セクション3に2年1組・・・と学級ごとの児童・生徒名を入れるセ クションを作る。
- ④セクション1に戻り、それぞれの回答をしたときにどのセクションに移動するかを選ぶ
   例)1ねん1くみ→セクション2に進む
   2年1組→セクション3に進む
- ※毎回この作業をするのは大変なので、ひな形として氏名入力用フォームを作成しておき、次から はコピーして使うようにするとよいです。

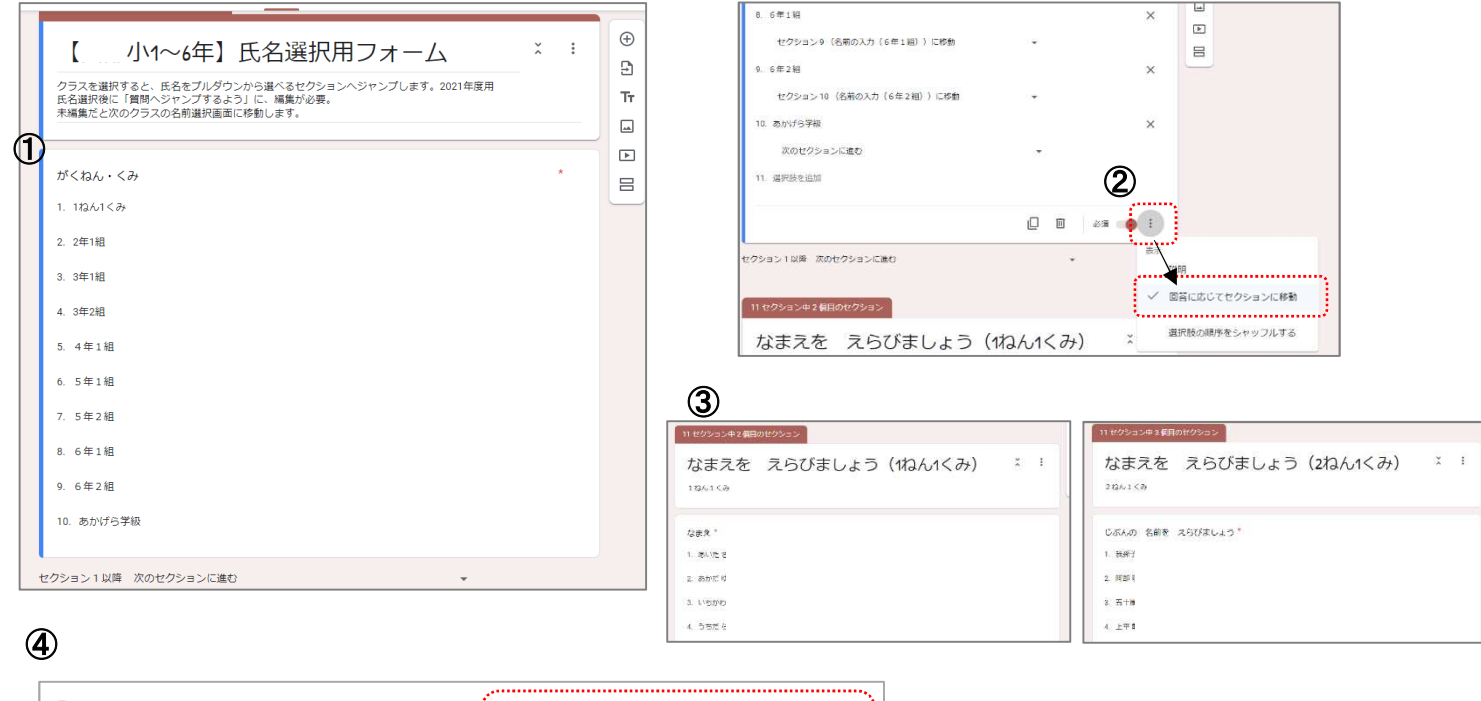

| ★ 次のセクションに進む ▼ | - | ○ 1ねん1くみ |
|----------------|---|----------|
| X 次のセクションに進む - |   | 2年1組     |
| <u>\</u>       | _ |          |

〈豆知識〉

上記作業をするときに、フォームの シート上で児童・生徒名を1人ずつ入力 するのは面倒です。実は、フォームの回 答を入力するときにワードやエクセルか らのコピー・貼り付けが使えます。

なので、既に使用している児童・生徒 名簿をコピーし、フォーム上で貼り付け るだけで全員分の氏名が入力可能です。

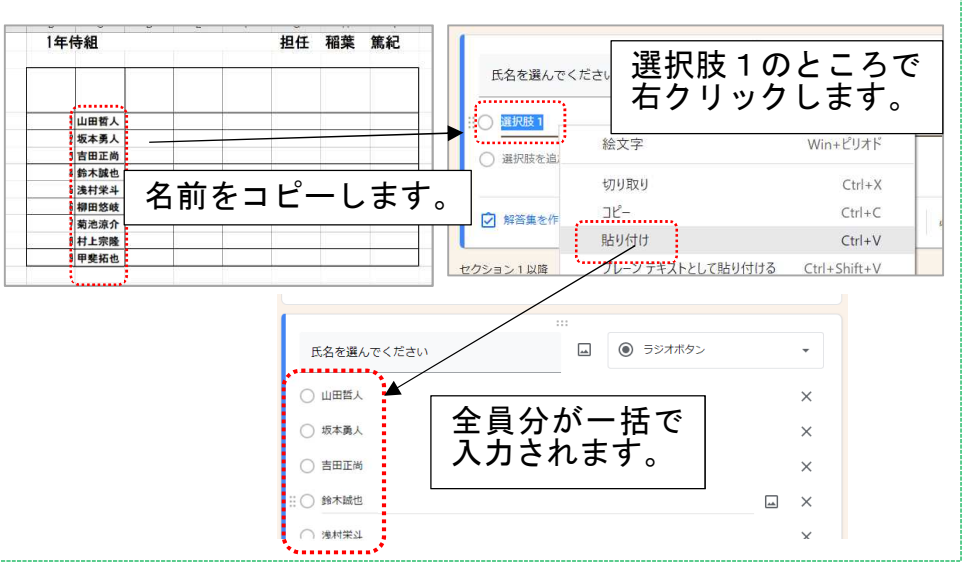

7

### Ð (11)2つのフォームを結合する。※質問のインポートを使う。 →別のフォームから任意の質問を取り込むことができます。

①作成するフォームを開き、"質問をインポート"をクリックする。

②取り込みたい質問があるフォームを選ぶ。

③取り込みたい質問にチェックを入れる。

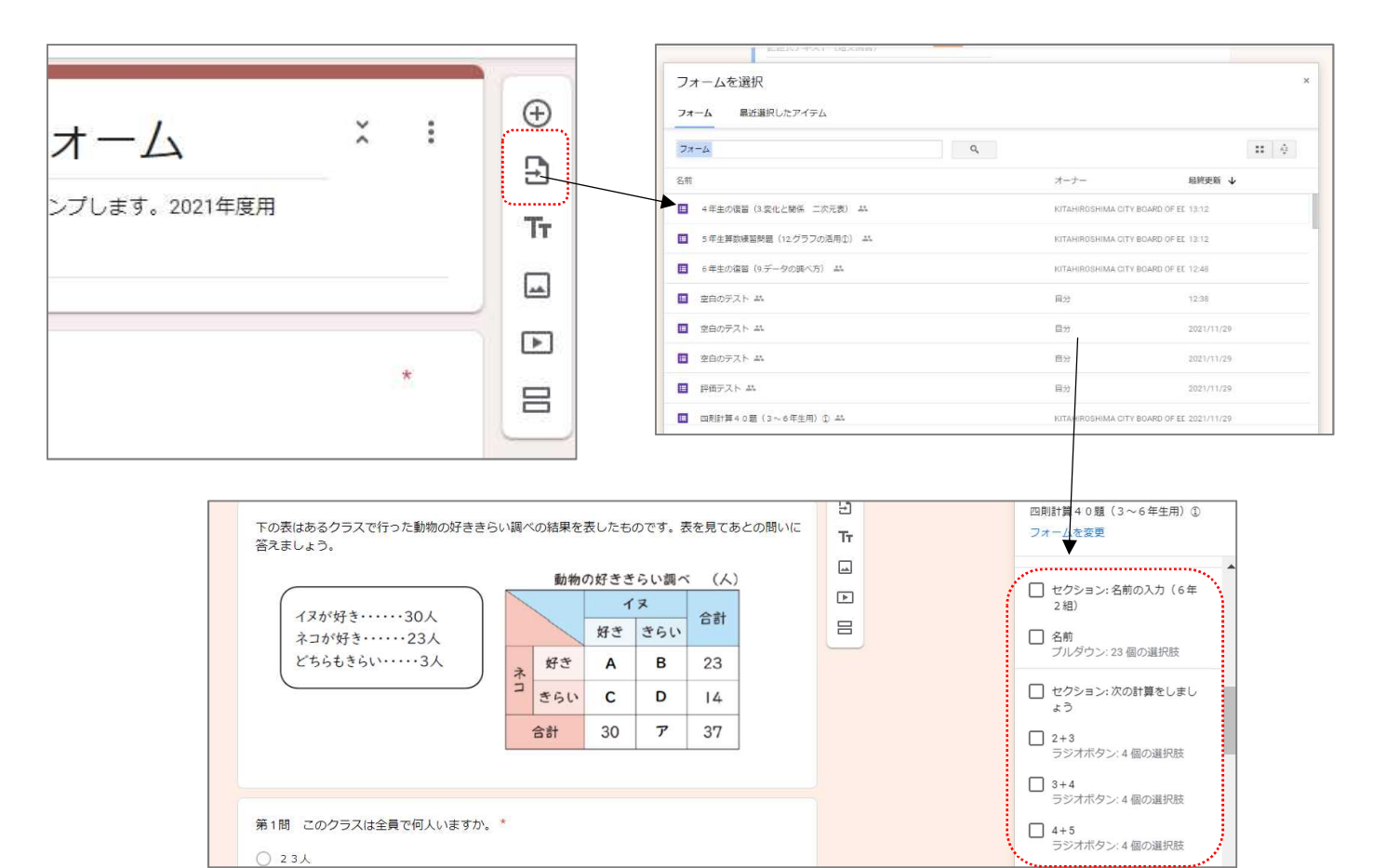

### (12) 解答や点数をすぐに確認できるようにする。 (13) 解答回数を決める

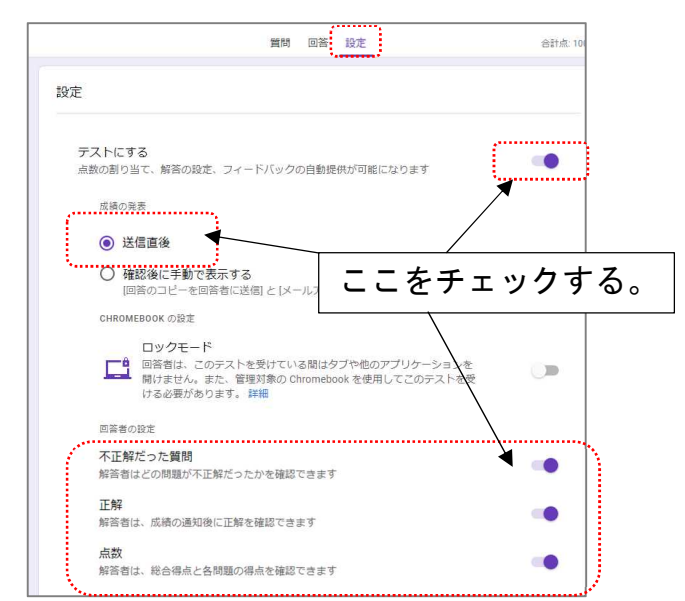

|      | 質問 回答 設定                                                     | 合計点: 10004 |
|------|--------------------------------------------------------------|------------|
|      | 点数                                                           |            |
|      | 解答者は、総合得点と各問題の得点を確認できます                                      |            |
|      | 金テストのデフォルト設定                                                 |            |
|      | デフォルトで質問に割り当てる点数                                             | COLUMN S   |
|      | 新しいすべての質問に割り当てる点数 0                                          |            |
|      |                                                              |            |
|      | 6                                                            |            |
| (D)  | では妖美、保護する方法を管理できます                                           | ^          |
|      | メールアドレスを収集する                                                 |            |
|      | 回答のコピーを回答者に送信                                                |            |
|      | [メールアドレスを収集する]をオンにする必要                                       | ックする       |
|      | 回答の編集を許可する していていていていていていていていていています。                          |            |
|      | 提出後に解答を編集することを許可します                                          |            |
|      | ログインの必須                                                      |            |
|      | KITAHIROSHIMA CITY BOARD OF EDUCATION と信頼できる組織のユーザーに<br>限定する |            |
|      | 回答者は Google にログインする必要があります。詳細                                |            |
| 1    | 回答を1回に制限する                                                   | ٠.         |
| - t. |                                                              |            |

# 2) ジャムボードについて

# 【できること】

・付箋を使った意見交換

- ・考えの記述
- ・情報の整理 など

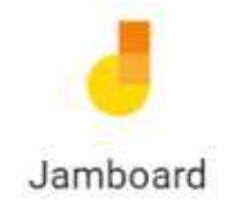

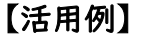

・国語の学習より

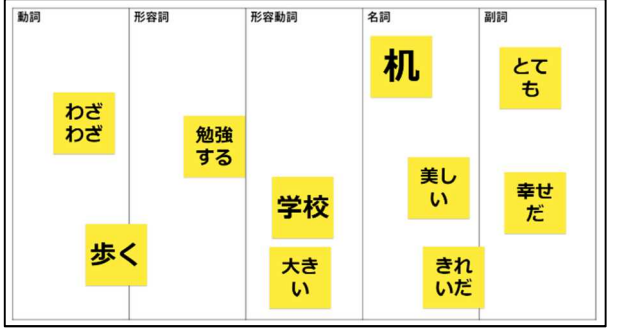

・数学の学習より

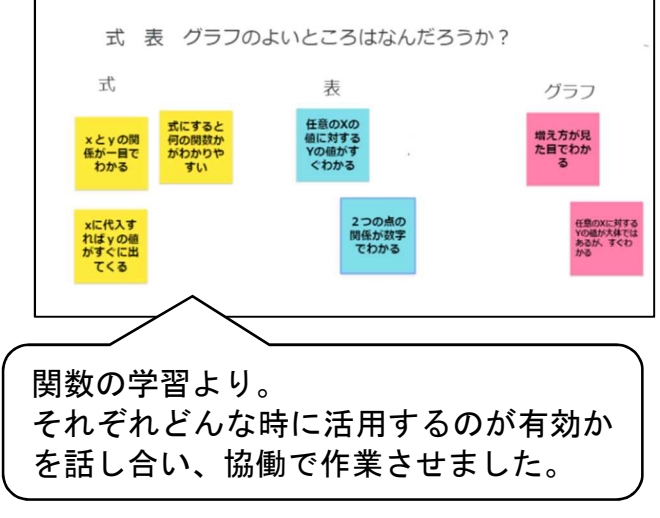

・社会科の学習より

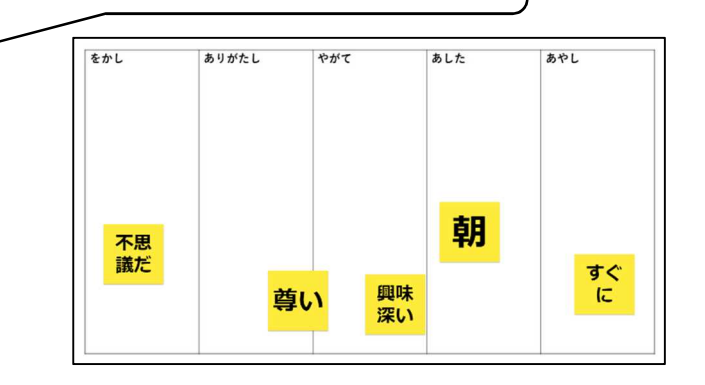

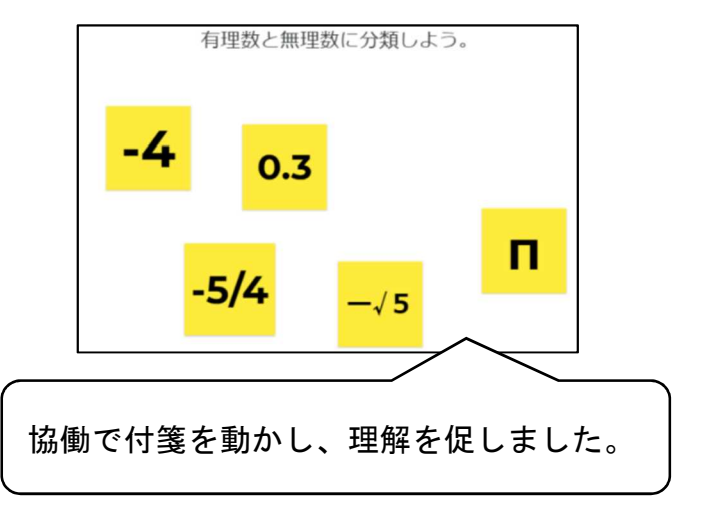

# ・理科の学習より

品詞の分類や古語の練習問題に活用しました。

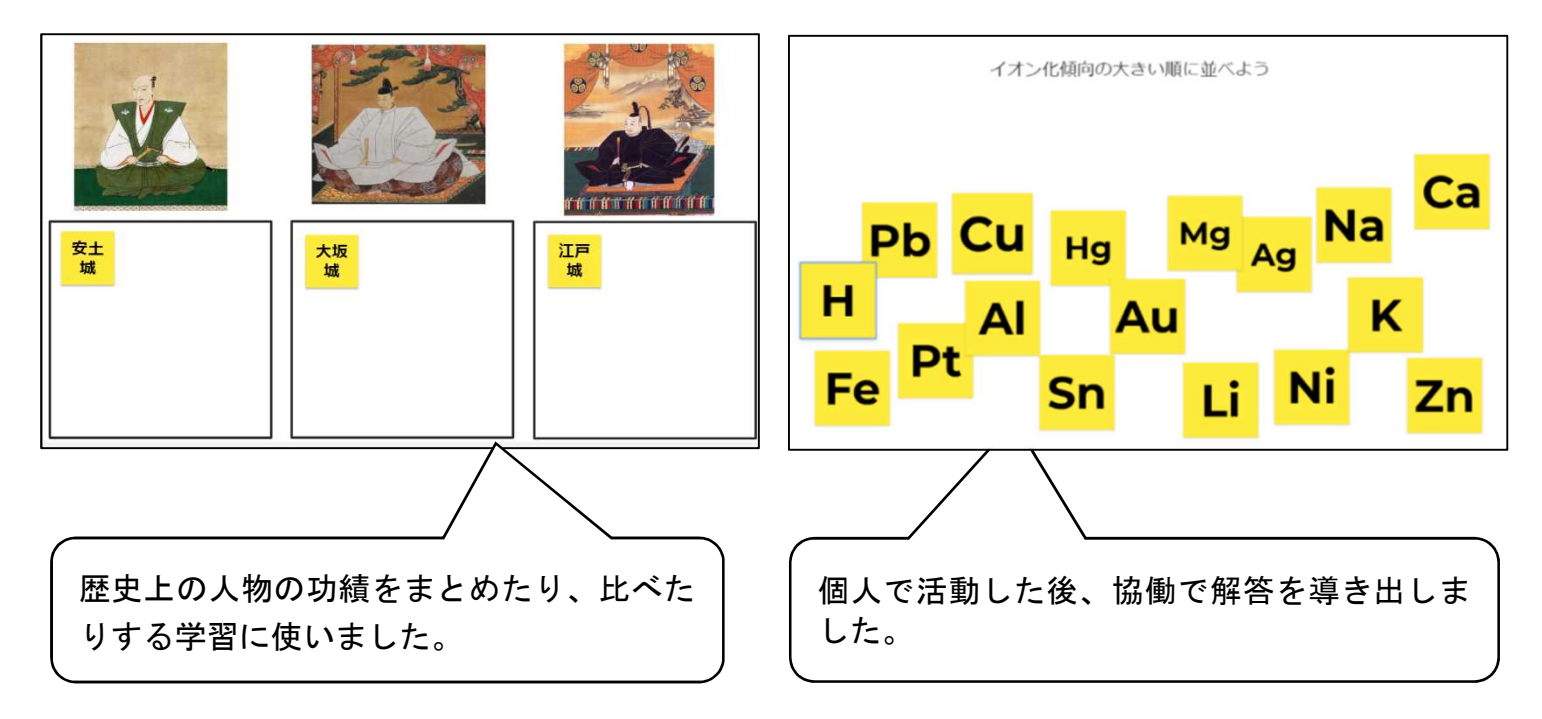

・家庭科の学習より

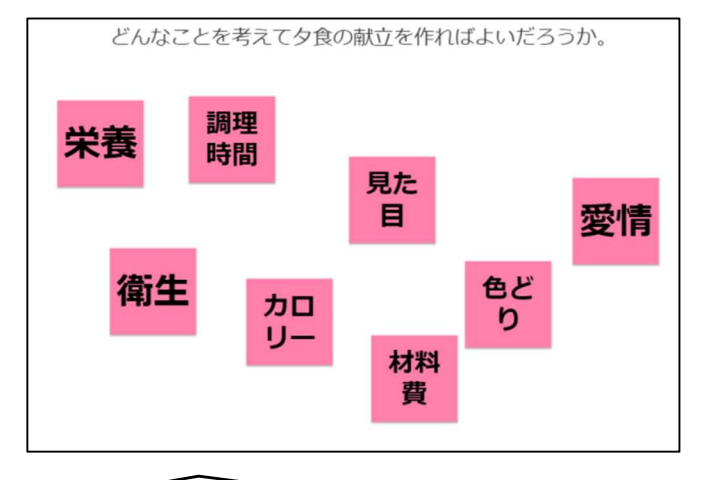

各班で話し合わせ、思考を整理しました。

・総合の学習より

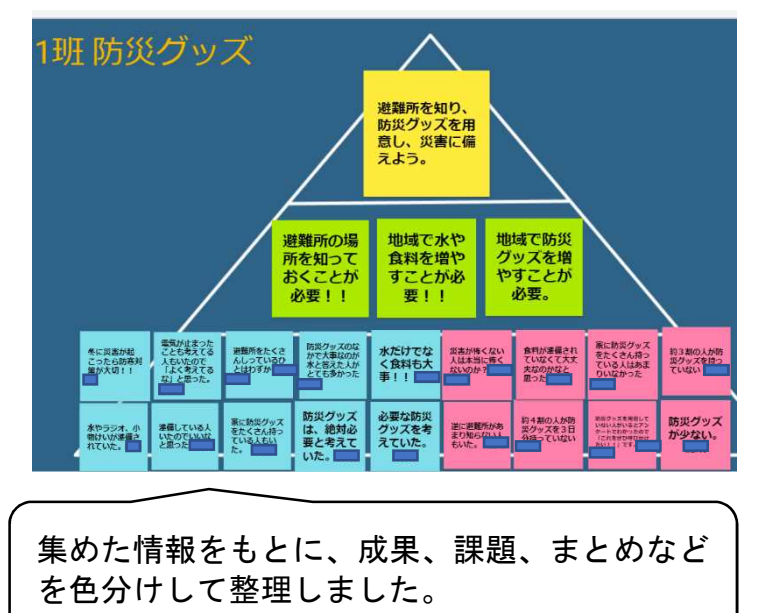

合唱のパート練習にも使えます。

・道徳の学習より

・音楽より

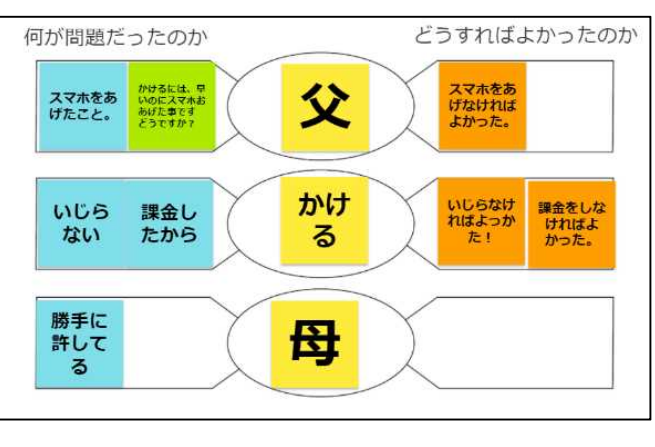

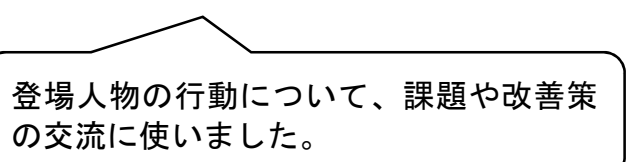

### ·家庭学習交流

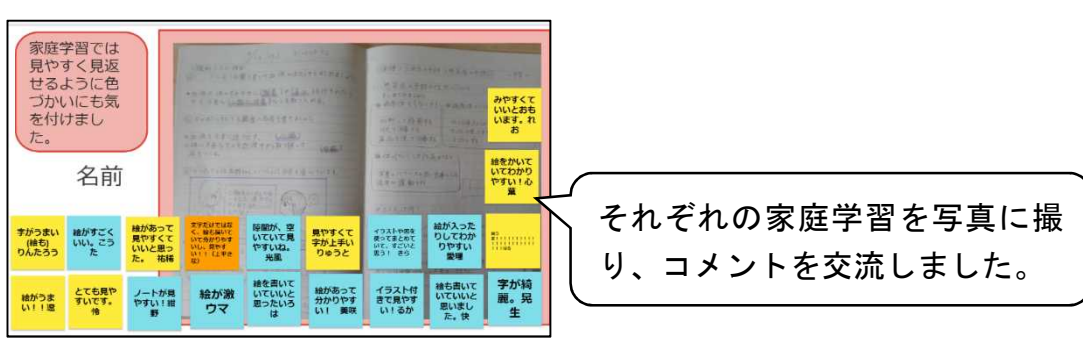

ジャムボードは、「付箋に考えを書いて貼る」だけではなく、写真やテキストボックスを挿入した り、自由に動かしたりすることができます。これを活用すると「考えを書く」だけではなく、「並 び替える」「仲間分けする」という活動にも使うことができます。

# (演習)ジャムボードを使ってみましょう!!

# ①ジャムボードの基本的な操作方法

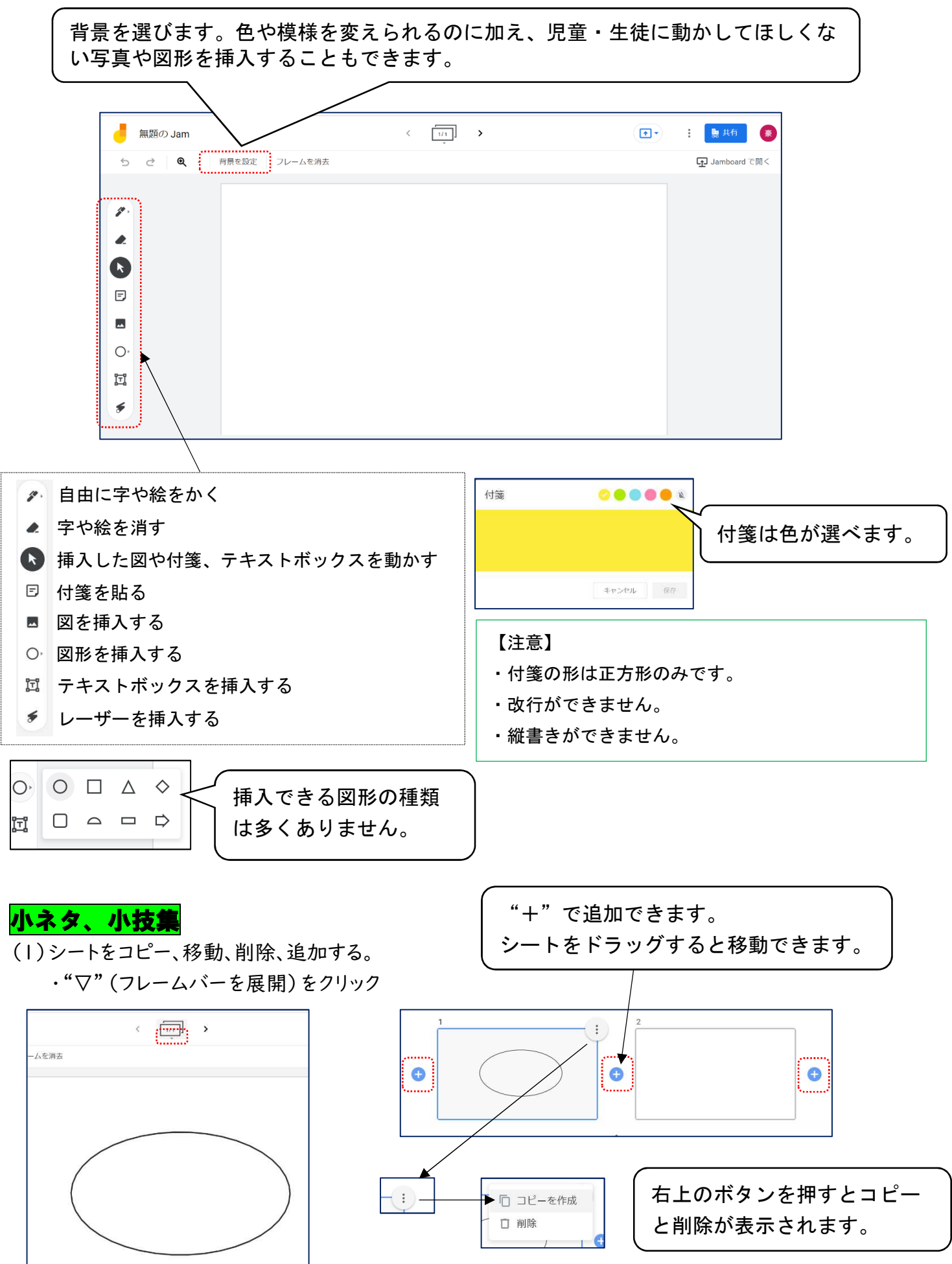

(2)画像を挿入する。

・画像を追加"を選ぶと、挿入したい画像のある場所を選択することになります。その際に"GOOGLE 画像検索"を選ぶとジャムボード上で直接画像を検索し、挿入することができるので便利です。

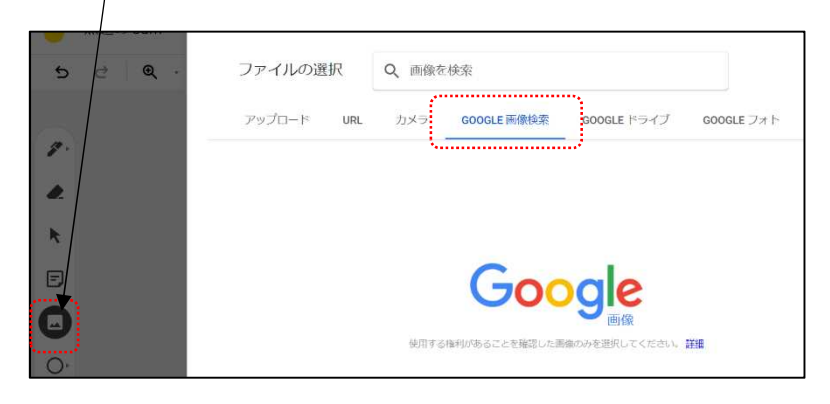

〈豆知識〉中・上級者向け

・縦書きのテキストが追加できませんが、"画像を追加"を使うと、以下のような国語の教材がつくれます。児童・生 徒の人数分やグループ分のシートを作成し、それぞれで並べ替えをさせることができます。

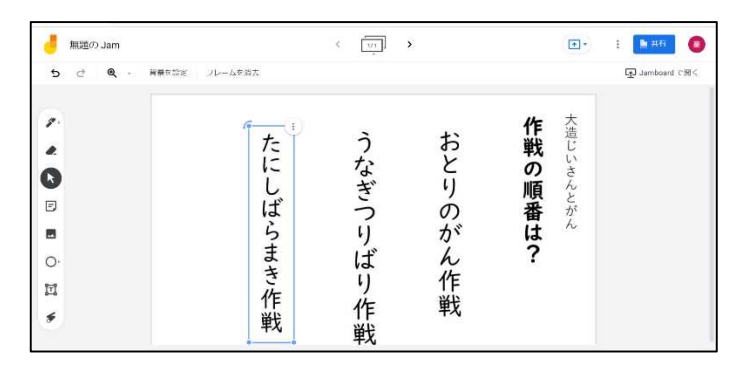

【やり方】

①パワーポイントで使いたい文字を打ち、画像として保存する。※Google スライドは縦書きに対応していません。

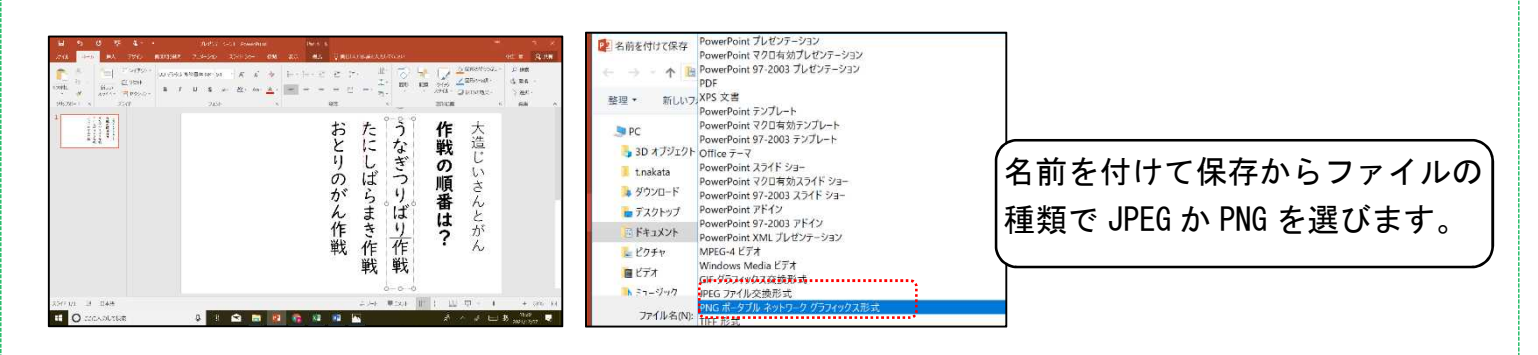

②画像をトリミングし、保存する。

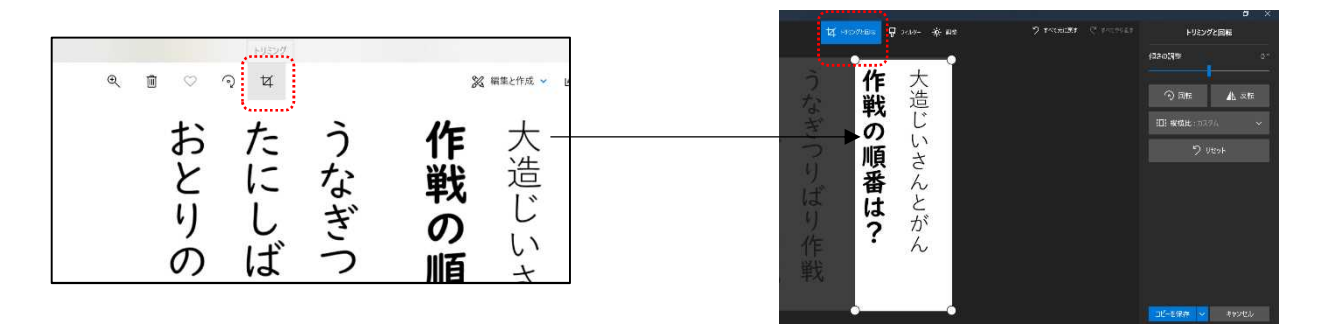

(3)背景を挿入する。

- ・(2)の"画像を挿入"だと、追加したものが自由に動かせてしまいます。児童・生徒に動かしてほしくないものは、背景として挿入します。
- ・ここでも前ページの豆知識を生かし、自分で好きな背景をつくることができます。

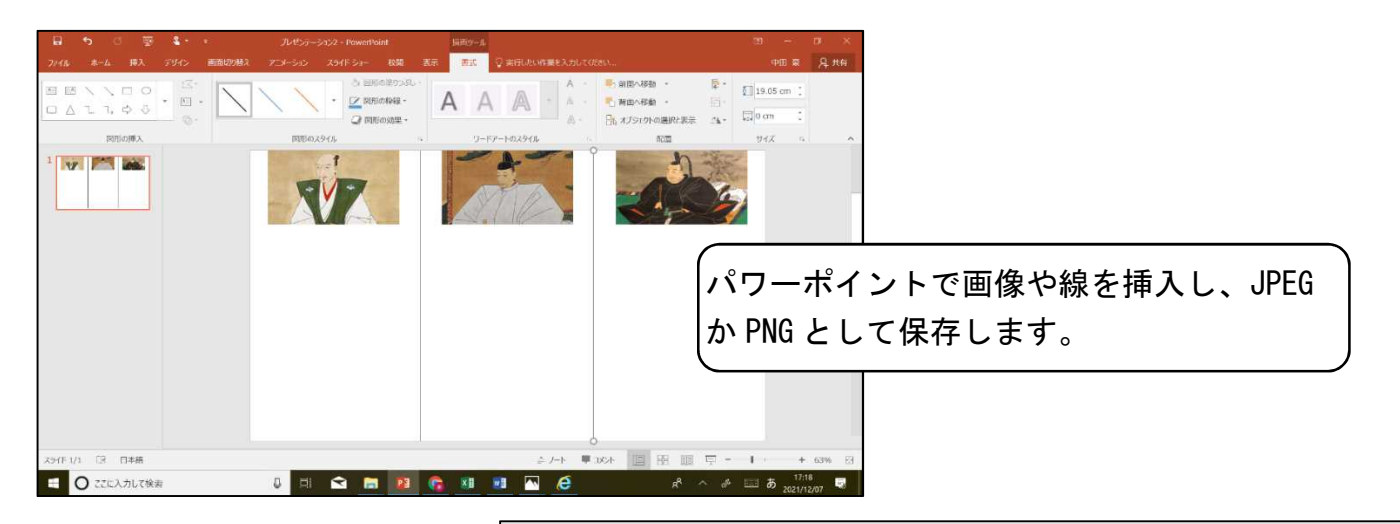

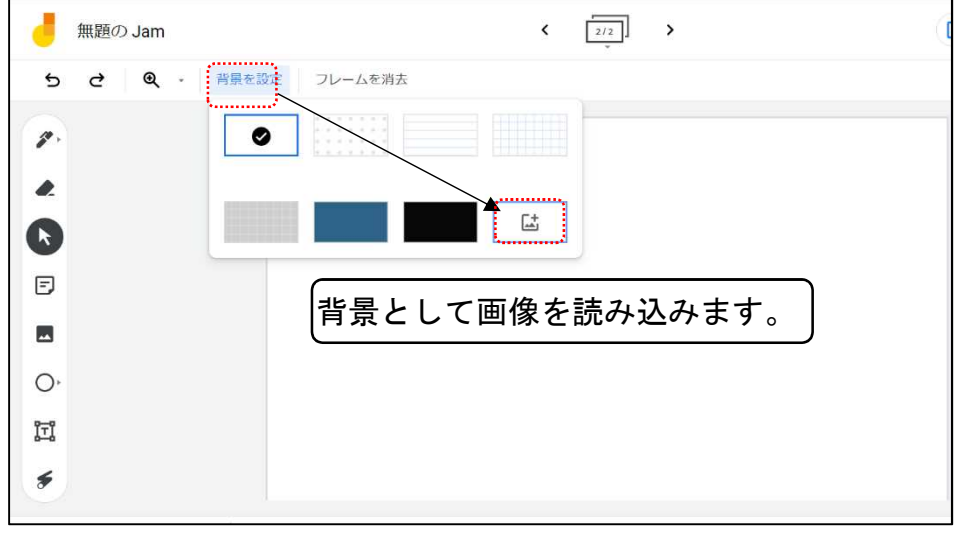

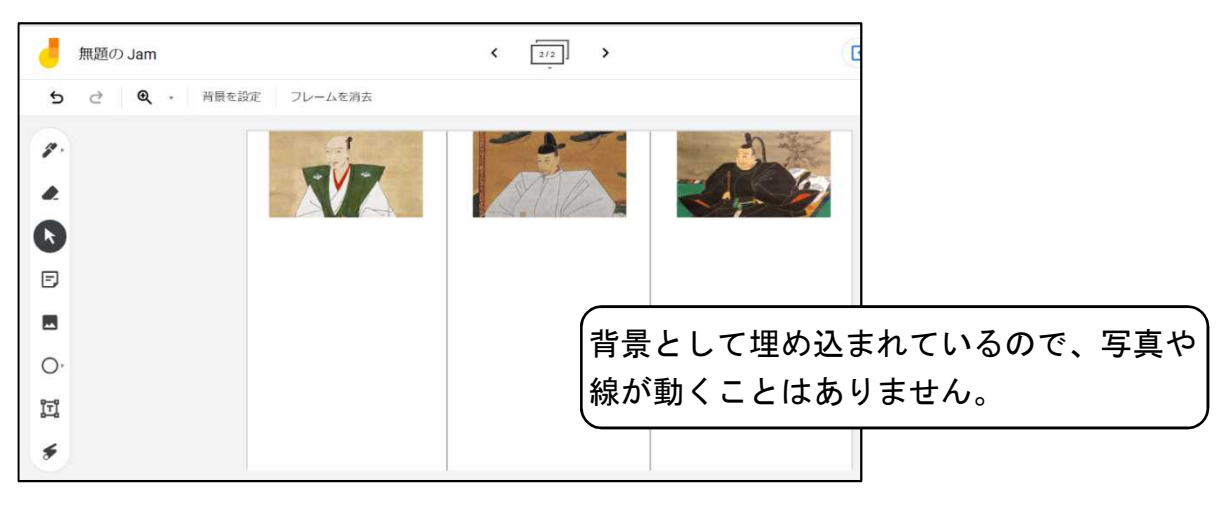

# 3) ドキュメント、スプレッドシート、スライドと共有(共同編集)について

- ・Google ドキュメント=文書作成ソフト(ワードのようなもの)
- ・Google スプレッドシート=表計算ソフト(エクセルのようなもの)
- ・Google スライド=プレゼンテーションソフト(パワーポイントのようなもの)

### 【効果的な活用方法】

・共同編集・・・複数の児童・生徒が同じファイルを同時に編集することができます。

# 【操作方法】

- ①アプリを起動する
- ②「共有」をクリックする
- ③名前を付けて保存する
- ④「ユーザーやグループを追加」に
   共同編集したいメールアドレスを
   入力する

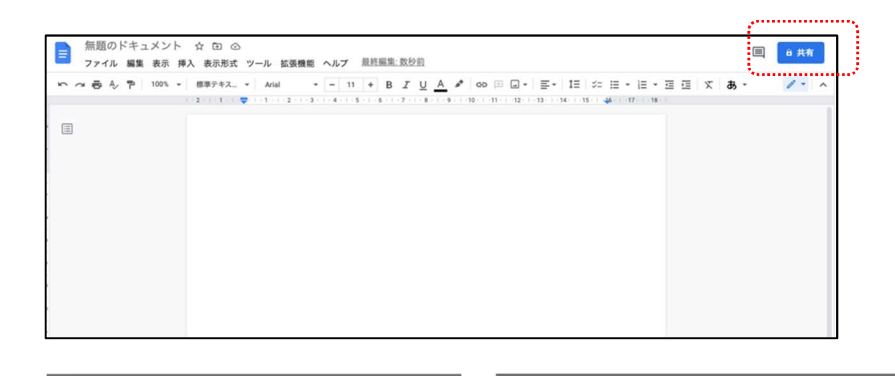

|   | 名前を付けてください ×              | 「無題のドキュメント」を共有 ⑦ ③                                                              |
|---|---------------------------|---------------------------------------------------------------------------------|
| 1 | 共有する前に無題のドキュメントに名前を付けましょう | ユーザーやグループを追加                                                                    |
|   | 無題のドキュメント                 | デクセズできるユーザー<br>(自分) オーナー<br>©gmai.com オーナー                                      |
|   | スキップ保存                    | <ul> <li>一般的なアクセス</li> <li>創限付き ・<br/>アクセス類のあるユーザーのみが、リンクから聞くことができます</li> </ul> |
|   |                           | ∞ リングをコピー<br>売了                                                                 |

制限付き 追加されたユーザーのみが.

### 〈豆知識〉

①共有したファイルの場所

共有したファイルは「ドライブ→共有アイテム」で表示されます。

②リンクを取得

クラスルームやメールなどに URL を貼り付けることができます。リンクを貼り付ければ、①の方法を取 らなくてもファイルを開かせることができます。

### ③アクセスレベルの設定

- ・閲覧者・・・ファイルを見ることだけできます。
- ・閲覧者 (コメント可)・・・編集はできませんが、コメントをすることができます。
- ・編集者・・・共同編集ができます。

### ④アクセス権の変更

再度「共有」を押すことで、③で設定したアクセスレベル を変更することができます。アクセスできる有効期限を決め たり、オーナーの権限を譲渡したり、アクセスできる権限を 削除したりすることもできます。

| ユーザーやグループと共有   | ۲                                   |
|----------------|-------------------------------------|
| 0 @gmail.com × | 編集者 -                               |
| 通知             | 閲覧者                                 |
| ペッセーラ          | 閲覧者(コメント可)                          |
|                | ✓ 編集者                               |
|                |                                     |
|                | ; 有効期限を追加                           |
|                | ; 有効期限を追加<br>□メントと閲覧のみ<br>オーナー権限の譲渡 |

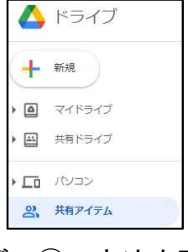

リンクをコピー

# 4) 講師による模擬授業体験

これまで紹介したアプリを使った授業を体験してみましょう。

MEMO

# 5)おわりに

本日の研修会はいかがでしたでしょうか?時間が限られていましたので、基本的なことにしか触れること ができませんでしたが、使ってみるうちに新たな機能に気が付いたり、もっと簡単にできる方法が見つかっ たりすると思います。難しいところもあったかもしれませんが、ぜひ、これから使ってみてください。

また、このテキストには今日扱えなかった操作方法がいくつも紹介されています。今後の参考にしていた だければ幸いです。

恵庭市立恵北中学校

細井 護

# <mark>おまけ) クラスルーム</mark>

### 【できること】

・課題の配付・回収・採点

·諸連絡

・授業で使いたいサイトの URL を貼り付ける など

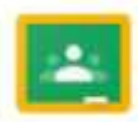

Classroom

# 【活用例】

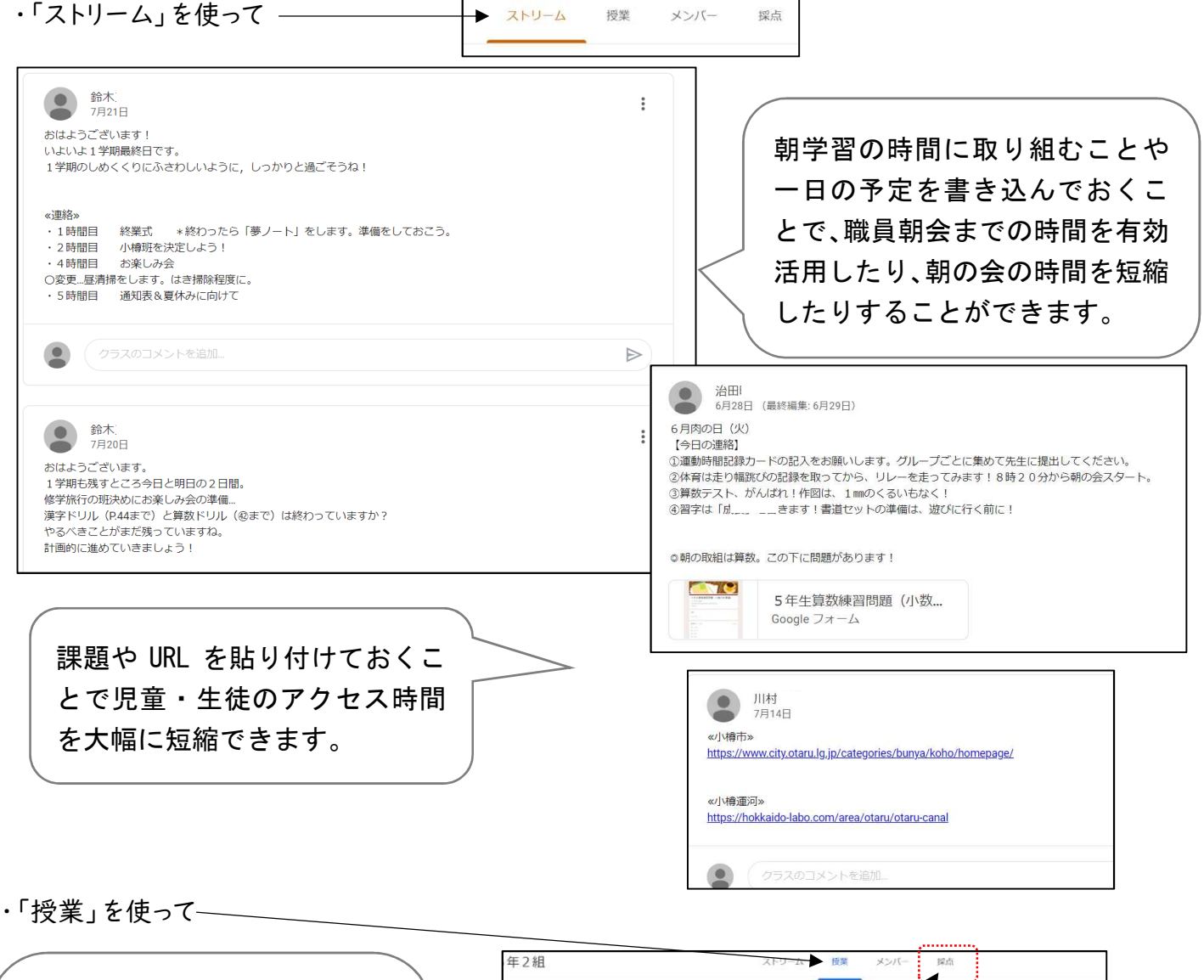

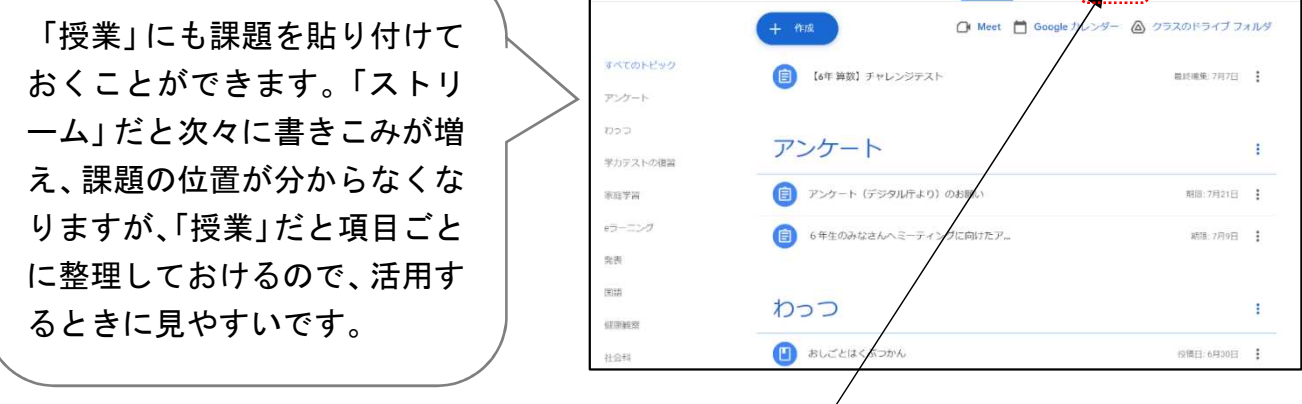

※提出した課題については採点し、そのデータをためておくことができます。

「採点」を押すと一覧で表示されます。また、課題には期日を決めることができ、"提出" "未提出" なども 確認することができます。

# クラスルームを使って課題を提出・回収・採点してみましょう!!

# ①自分が作成したクラスルームで教師として課題を投稿する。

<i>くi>"授業"→"+ 作成"で課題の種類を選ぶ。

| <ul> <li>(1) 課題         <ul> <li>マストリオンパジョン</li> <li>マストリオンパジョン</li> <li>マストリオン</li> <li>マストリオン</li> <li< th=""><th><ul> <li>(1) 課題:<br/><ul> <li>(1) 課題:</li></ul></li></ul></th><th>ストリーム 授業 メンバー 採点</th><th></th><th></th><th></th></li<></ul></li></ul>                                                                                                    | <ul> <li>(1) 課題:<br/><ul> <li>(1) 課題:</li></ul></li></ul>                                                                                                    | ストリーム 授業 メンバー 採点                                                                                                    |                                                                                                    |                                                                                                    |                                                                                                    |
|----------------------------------------------------------------------------------------------------|----------------------------------------------------------------------------------------------------|----------------------------------------------------------------------------------------------------|----------------------------------------------------------------------------------------------------|----------------------------------------------------------------------------------------------------|----------------------------------------------------------------------------------------------------|
| <ul> <li>(i) ### (i) ### (i) #### (i) ###########</li></ul>                                                                                                    | <ul> <li>              iii / 課題ファイルを選ぶ。             iii / パソコン上のファイル             i パソコン上のファイル             i パソコン上のファイル             i パソコン上のファイル             i パリコン上のファイル             i パリコン上のファイル             i パリコン上のファイル             i パリコン上のファイル             i 新しいファイルを作る      </li> <li>              You tube から             + 新しいファイルを作る      </li> <li>             You tube から         </li> <li>             You tube から         </li> </ul> <li>             You tube から         <ul>             Solution</ul></li> You tube から             · Tore + Anglage - Anglage - Anglage | <ul> <li>中成</li> <li>京天ト付きの課題</li> <li>夏荷間</li> <li>資料</li> <li>投稿を再利用</li> <li>トピック</li> <li>こたから課題を割り当てます</li> </ul>                                      | <ul> <li>A クラスのドライブフォルダ</li> <li>(1)課題         <ul> <li>・児童・生徒にブルや撮影した3</li> <li>・提出させた課題</li> <li>(2)テスト付きの課題</li> <li>・(1)課題とほぼ</li> <li>(3)質問             <li>・教師からの質問</li> <li>・教師からの質問</li> <li>・(4)資料             <li>・児童・生徒が確</li> <li>(5)投稿を再利用             <li>・別のクラスに投ぎ</li> <li>(6)トピック             <li>・課題を整理する</li> </li></li></li></li></ul> </li> </ul> | プリントやフォームの課題を配付<br>こ真などを回収したりすることか<br>夏に対して採点やコメントをし、<br>夏<br>同じ使い方です。最初からフォ<br>に対し、ストリームのように児童<br>認するだけの資料を提示するこ<br>高した課題を、別のクラスにもま<br>ときに使います。 | したり、児童・生徒が作成したファイ<br><sup>*</sup> できます。<br>返却することができます。<br>ームが課題として添付されています。<br>む・生徒がコメントを入れられます。<br>ことができます。<br>没稿するときに使います。 |
| (iii)       #ALEACELURATESERVAT         B J U = x       Image F J (37)/2)         B J U = x       Image F J (37)/2)         Image F J (37)/2)       Image F J (37)/2)         Image F J (37)/2)       Image F J (37)/2) <td< th=""><th><ul> <li>(ii) 課題ファイルを選ぶ。</li> <li>(iv) どのような状態で配付するか選ぶ。</li> <li>(iv) どのような状態で配付するか選ぶ。</li> <li>(iv) びのような状態で配付するか選ぶ。</li> <li>(iv) びのような状態で配付するか選ぶ。</li> <li>(v) いりできる</li> <li>(v) いりの方はの気気を行いてきる</li> <li>(v) いりの方はの気気を行いてきる</li> <li>(v) いりの方はの気気を行いてきる</li> <li>(v) いりの方はの気気を行いてきる</li> <li>(v) いりのもののはの気気を行いてきる</li> <li>(v) いりのもののはの気気を行いてきる</li> <li>(v) いりの方はの気気を行いてきる</li> <li>(v) いりのの気合はの気気を行いてきる</li> <li>(v) いりのしから</li> <li>(v) いりのしから</li> <li>(v) いりの方はの気気を行いてきる</li> <li>(v) いりのしから</li> <li>(v) いりのしから</li> <li>(v)</li></ul></th><th>★ 課題<br/>●<br/>●<br/>●<br/>●<br/>●<br/>●<br/>●<br/>●<br/>●<br/>●</th><th></th><th>刘策<br/>2021年季<br/>山政</th><th>取り当く →<br/>マペロの年程 →</th></td<> | <ul> <li>(ii) 課題ファイルを選ぶ。</li> <li>(iv) どのような状態で配付するか選ぶ。</li> <li>(iv) どのような状態で配付するか選ぶ。</li> <li>(iv) びのような状態で配付するか選ぶ。</li> <li>(iv) びのような状態で配付するか選ぶ。</li> <li>(v) いりできる</li> <li>(v) いりの方はの気気を行いてきる</li> <li>(v) いりの方はの気気を行いてきる</li> <li>(v) いりの方はの気気を行いてきる</li> <li>(v) いりの方はの気気を行いてきる</li> <li>(v) いりのもののはの気気を行いてきる</li> <li>(v) いりのもののはの気気を行いてきる</li> <li>(v) いりの方はの気気を行いてきる</li> <li>(v) いりのの気合はの気気を行いてきる</li> <li>(v) いりのしから</li> <li>(v) いりのしから</li> <li>(v) いりの方はの気気を行いてきる</li> <li>(v) いりのしから</li> <li>(v) いりのしから</li> <li>(v)</li></ul>                                                                                                    | ★ 課題<br>●<br>●<br>●<br>●<br>●<br>●<br>●<br>●<br>●<br>●                                                                                                    |                                                                                                    | 刘策<br>2021年季<br>山政                                                                                                    | 取り当く →<br>マペロの年程 →                                                                                                    |
| <ul> <li>iii &gt; 課題ファイルを選ぶ。</li> <li>iii &gt; 課題ファイルを選ぶ。</li> <li>Google ドライブ上のファイル</li> <li>パソコン上のファイル</li> <li>引分でリンクを貼る</li> <li>You tube から</li> <li>新しいファイルを作る</li> </ul>                                                                                                    | <ul> <li>iii 〉課題ファイルを選ぶ。</li> <li>iii 〉課題ファイルを選ぶ。</li> <li>iii 〉 認知では、</li> <li>iii 〉 認知では、</li> <li>iii 〉 ② ○ ○ ○ ○ ○ ○ ○ ○ ○ ○ ○ ○ ○ ○ ○ ○ ○ ○</li></ul>                                                                                                    | $\langle iii \rangle \xrightarrow{\text{theoletworkerseduct}} \\ \hline \\ \hline \\ \hline \\ \hline \\ \hline \\ \hline \\ \hline \\ \hline \\ \hline \\$ | 〈iv〉                                                                                                    | 100<br>期限<br>期限なし<br>トピック<br>トピック<br>トピック<br>たピック<br>ルーブリッグ<br>生徒はファイルを開発可能<br>+ ループ                                                             | *<br>*<br>*<br>*<br>*                                                                                                    |
| <ul> <li>パソコン上のファイル</li> <li>自分でリンクを貼る</li> <li>You tube から</li> <li>エ 新しいファイルを作る</li> <li>生 新しいファイルを作る</li> </ul>                                                                                                    | <ul> <li>パソコン上のファイル</li> <li>自分でリンクを貼る</li> <li>You tube から</li> <li>新しいファイルを作る</li> <li>エ新しいファイルを作る</li> <li>シー人一人に同じ課題を配り、編集させる</li> <li>・フォームの場合は成績をインポートするか決めます。</li> </ul>                                                                                                    | <br>ⅲ〉課題ファイルを選ぶ。<br>  Google ドライブ上のファイル                                                                                                    | 〈iv〉どのよ<br>・ドキュメン                                                                                                    | <sup>●+++にコピー®や#</sup><br>うな状態で配付するか<br>トやスプレッドシートの:                                                                                             | 選ぶ。<br>場合は配付の方法を選びま                                                                                                    |
|                                                                                                    | →一人一人に同じ課題<br>を配り、編集させる ・フォームの場合は成績をインポートするか決めます。                                                                                                    | <ul> <li>▲ パソコン上のファイル</li> <li>⇒ 自分でリンクを貼る</li> <li>■ You tube から</li> <li>★ 新しいファイルを作る</li> </ul>                                                          |                                                                                                    | 生徒はファイノ<br>→見る<br>生徒はファイノ<br>→共同<br>各生徒にコピ-                                                                                                    | レを閲覧可能<br>ることだけできる<br>レを編集可能<br>司編集ができる<br>−を作成                                                                               |

<</li>

※課題を整理するために"トピック"を入力するとよいです。

※必要に応じてルーブリック(評価基準)も入力できます。

|                                                                                                    | 保存済み                                                             | 割り当て 🔻    |
|----------------------------------------------------------------------------------------------------|------------------------------------------------------------------|-----------|
| <sup>タイトル</sup><br>冬季パワーアップセミナー演習課題                                                                         | 対象                                                               |           |
| 課題の詳細(省略可)                                                                                                  | 練習用クラス ▼<br>点数                                                   | すべての生徒 ▼  |
|                                                                                                    | 100 👻                                                            |           |
| B I U ≔ X                                                                                                   | 期限<br>期限なし                                                       | ¥         |
|                                                                                                    | トピック                                                             |           |
| 冬季パワーアップセミナー演習課題         Chromebooks のロッ ①         ×           Google フォーム         クモード         0         × | ルーブリック                                                           |           |
| assroom では課題の成績をインボートできます。成績のインボートでは、各フォームがユーザーあたり1つの解答に自動的に執限され、メールアドレスが収集され、解答はドメイン内のユーザーに隔定さ<br>ます。<br>② | <ul> <li>+ ルーブリック</li> <li>ご 盗用 (独自性) を確認</li> <li>詳細</li> </ul> | ।<br>इ.ठ. |

.....

# (O児童・生徒の作業)

# ※| フォームの場合

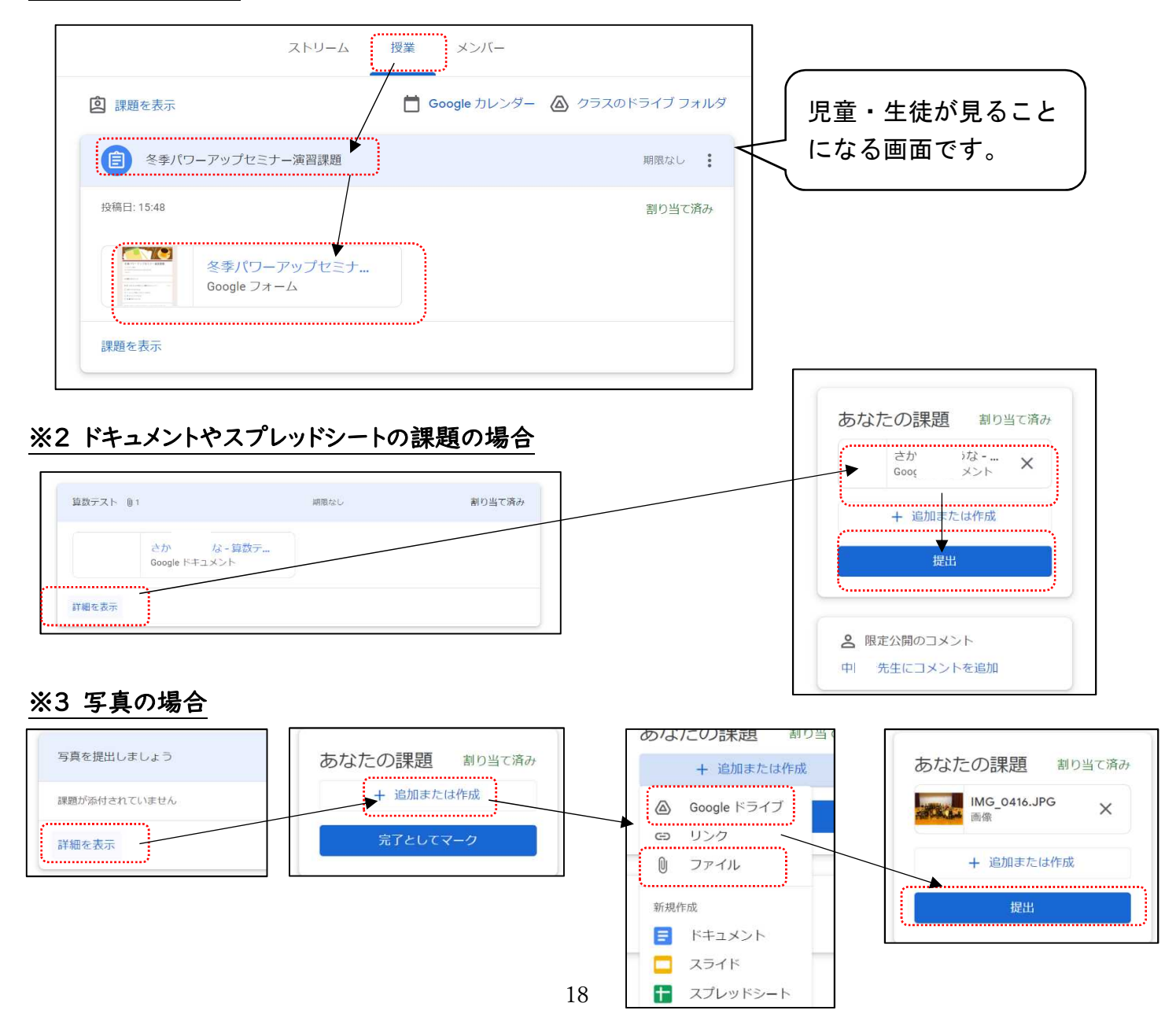

# ②自分のクラスルームで課題を確認し、採点やコメント(任意)、返却をする。

<i>(i) "課題を表示"をクリックする。

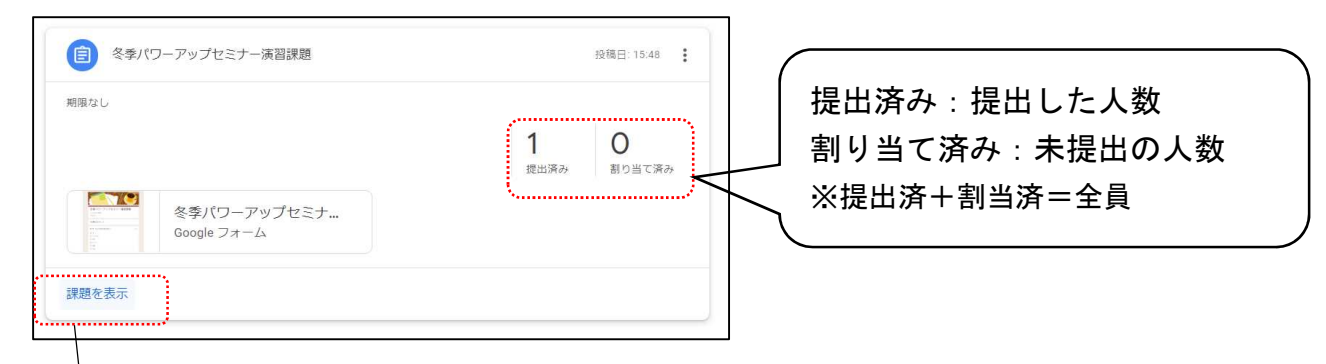

# くii 〉採点する。

| 返却     100点       日     第ペズの生徒        |                                                                                                    | 「能です。                    |
|---------------------------------------|----------------------------------------------------------------------------------------------------|--------------------------|
| ステータスで並べ替え マ<br>「提出済み<br>□ ② さか 14100 | 1         0           取出済み         新り当て済み            冬季パワーアップセミナー演習課題<br>Google フォーム           すべて         ・ | フォームの点数をイン<br>ポートするときはここ |
| 点数を直接入力<br>するときはここ<br>に入力します。         | また<br>建<br>出<br>済<br>か                                                                                       | を押します。                   |

# 〈ⅲ〉コメント(任意)、返却をする。

| = | 練習用クラス 手順 生徒の提出物                      | <br>0              |
|---|---------------------------------------|--------------------|
|   | 返却                                    |                    |
|   | (1) すべての生徒                            | ×                  |
|   | スデータスで並べ替え ▼                          | <b>0/10</b><br>未返却 |
|   | <u></u> 担当済み                          |                    |
|   | * ☆ ☆ ↓ ☆ ↓ 点数を確認できます。                |                    |
|   |                                       |                    |
|   | (コメントするときはここに)                        |                    |
|   |                                       |                    |
|   |                                       |                    |
|   |                                       |                    |
|   | · · · · · · · · · · · · · · · · · · · |                    |
| 0 | 同志な第コメントを追加。                          | ⊳                  |

# ※ 課題として写真を集めるときは・・・

提出された写真をクリックしたときに表示される" 🤳 "を押すと写真が マイドキュメントに保存されます。

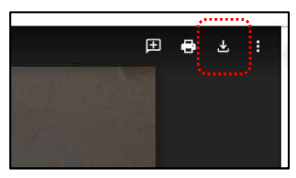

# 授業実践の紹介

恵庭市立恵北中学校 細井 護

- | 学年、教科、単元
   | 学年理科 身のまわりの現象(物理分野) 単元3 光の世界
- 2 端末の活用場面とねらい

### 【場面】

実験結果の確認、グループでの考察の交流、全体交流

【方法】

各班の実験結果をスライドに入力し、全体で確認する。また、グループの一人ひとりが紙面で考えた 考察を交流して、スライドにまとめて発表する。

【ねらい】

端末の活用により、短時間で結果や考察の内容を共有できる。

様々な考察を参考にして、自分なりに課題についてまとめることができる。

実験結果や考察の内容を、復習したいときにいつでも確認できる。

### 3 授業の内容

### ●本時の目標

物体を鏡越しに斜めから見たときの見かけの位置を、実験・観察を通して見いだし、それについて説明 できるようになる。

●展開

| 過程 | 学習内容                                             | 学習活動                  | 形態 | 端末の活用 |  |  |
|----|--------------------------------------------------|-----------------------|----|-------|--|--|
| 導  | ●課題の確認                                           | 鏡に人の像がうつっている写真を見る     | 全  |       |  |  |
| У  | 【本時の課題】                                          |                       |    |       |  |  |
|    | 鏡に物体をうつしたとき、実物の位置と鏡の中の                           |                       |    |       |  |  |
|    | ●結果の予想と発表                                        | ワークシートに結果の予想を書き、グループ  | 個  |       |  |  |
|    |                                                  | で交流する                 | 班  |       |  |  |
| 展  | ●実験方法の理解                                         | 実験方法の説明を聞く            | 全  |       |  |  |
| 開  | ●実験の実施                                           | グループごとに検証実験を行い、結果を    |    |       |  |  |
|    | 方眼紙の目盛りを参考にして、A~Cの位置に物体を                         | 結果記入用スライドファイルに記録する    | 班  | スライド  |  |  |
|    | 置いたときの、物体の見かけの位置を記録する                            |                       |    |       |  |  |
|    | ●実験結果の確認                                         | スクリーンにうつった各班の結果を確認する  | 全  | スライド  |  |  |
|    | ●実験結果の考察                                         | 実物と見かけの位置についての規則性を    |    |       |  |  |
|    | A~Cの結果から、実物と見かけの位置につい 見いだし、図とことばを用いてまとめる         |                       |    | スライド  |  |  |
|    | ての規則性を見いだす ※紙のワークシートを使って個人で考えてから、                |                       |    |       |  |  |
|    |                                                  | 班で交流し、見いだした規則性についてスライ | 班  |       |  |  |
|    |                                                  | ドにまとめる                |    |       |  |  |
|    | ○考察内容の発表                                         | 見いだした規則性を、図とことばを使って   |    |       |  |  |
|    |                                                  | 説明する                  |    | スライド  |  |  |
|    | 【結論】                                             |                       |    |       |  |  |
|    | 鏡に物体をうつしたとき、実物の位置と鏡の中の見かけの位置は、鏡の面に対して対称な位置関係にある。 |                       |    |       |  |  |
| 終  | ○まとめの記入                                          | ワークシートに、課題に対するまとめを記入  |    |       |  |  |
| 末  |                                                  |                       |    |       |  |  |

### 4 スライドの活用方法 ~ 『シートのリンク機能』の活用

【準備】

- ① クラスルームで、実験結果・考察入力用のスライドを全グループに配付。
- ② まとめ時に生徒が参考にできるよう、各グループのシートをコピーして貼り付けたスライドも配付。

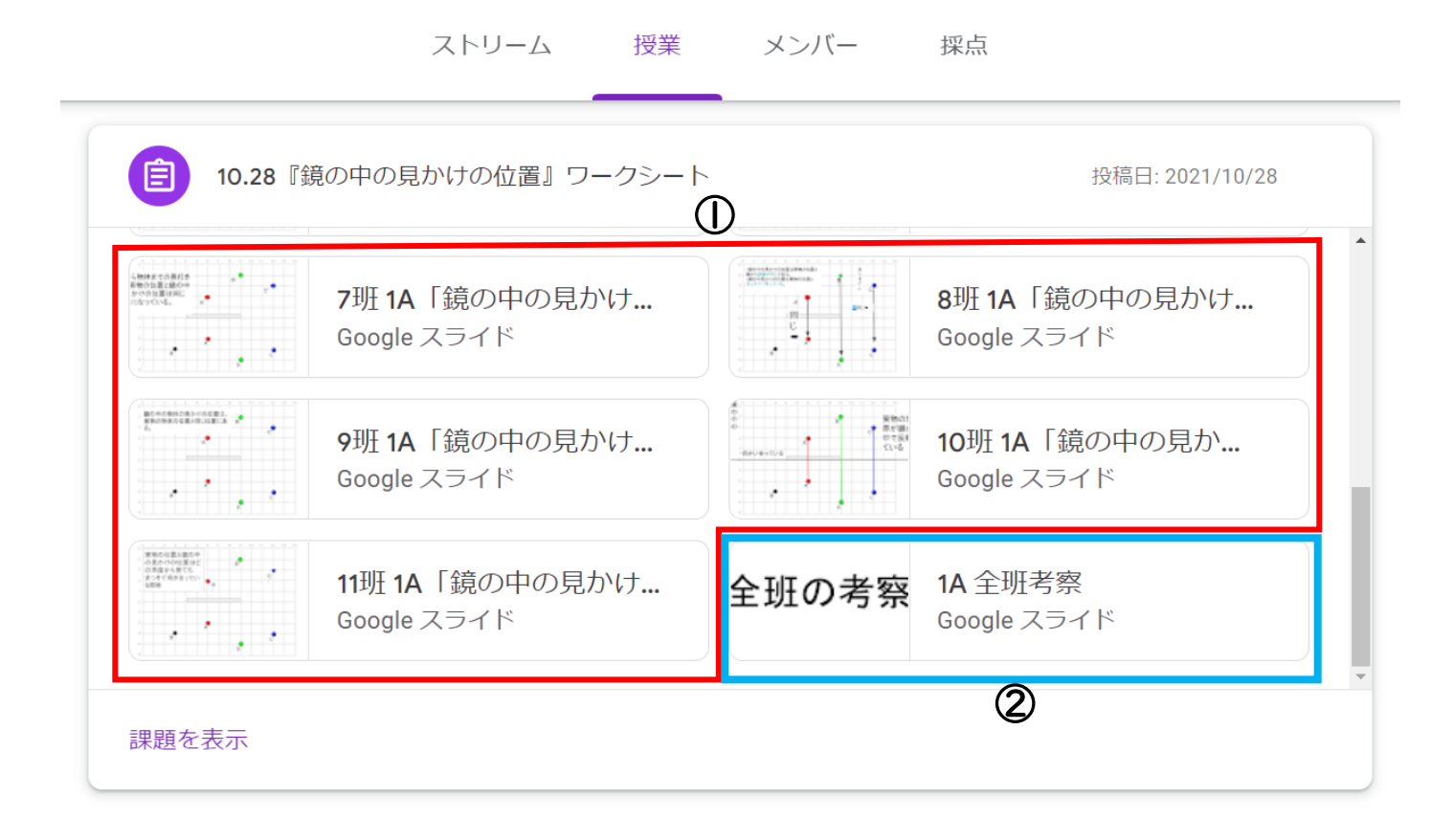

### ③ 各グループの①のシートを、授業進行用スライドにコピーしておく。

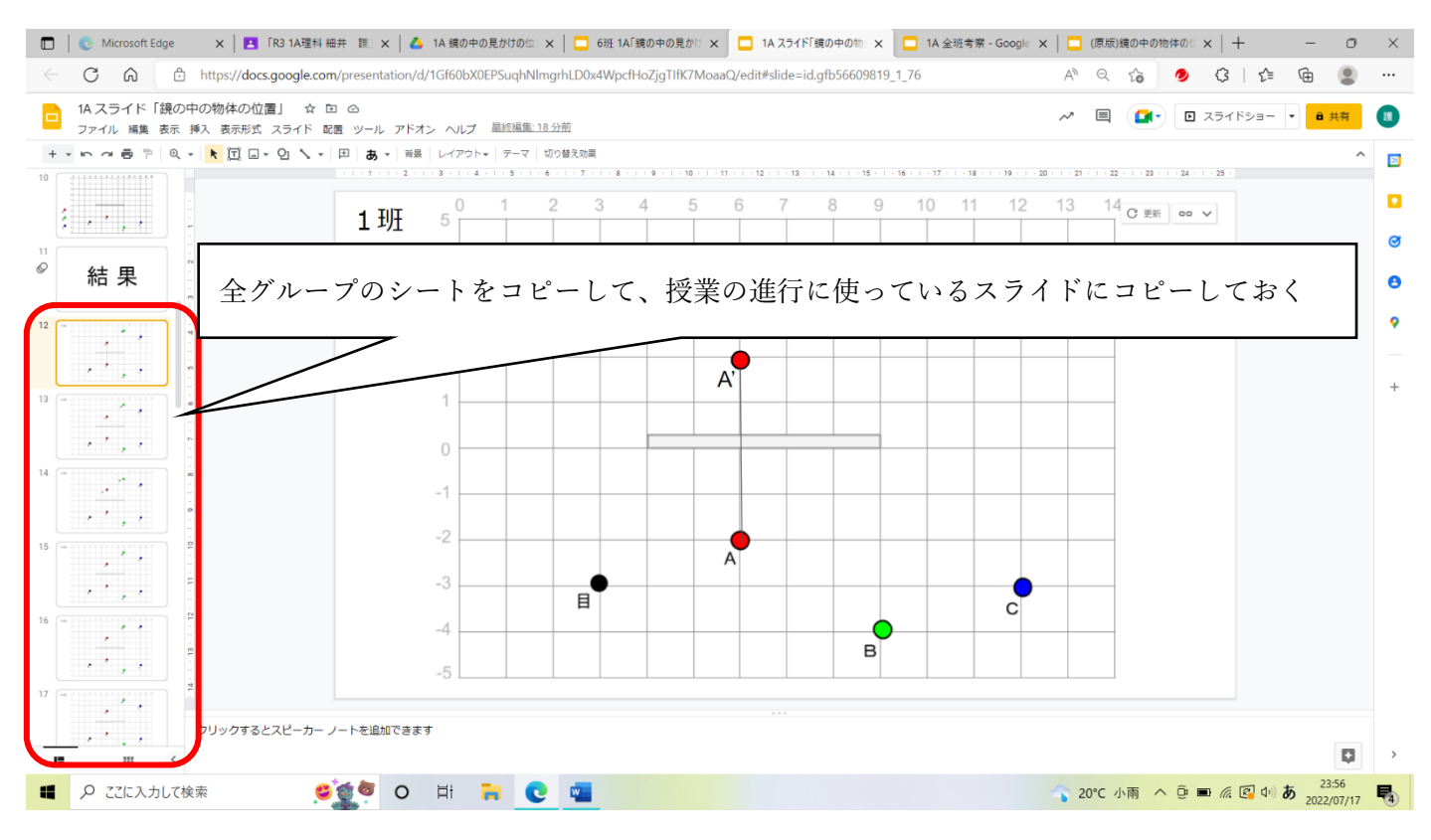

【更新機能の活用】

① 各グループが結果を入力したら、授業進行用スライドにコピーしたシートを「更新」する。

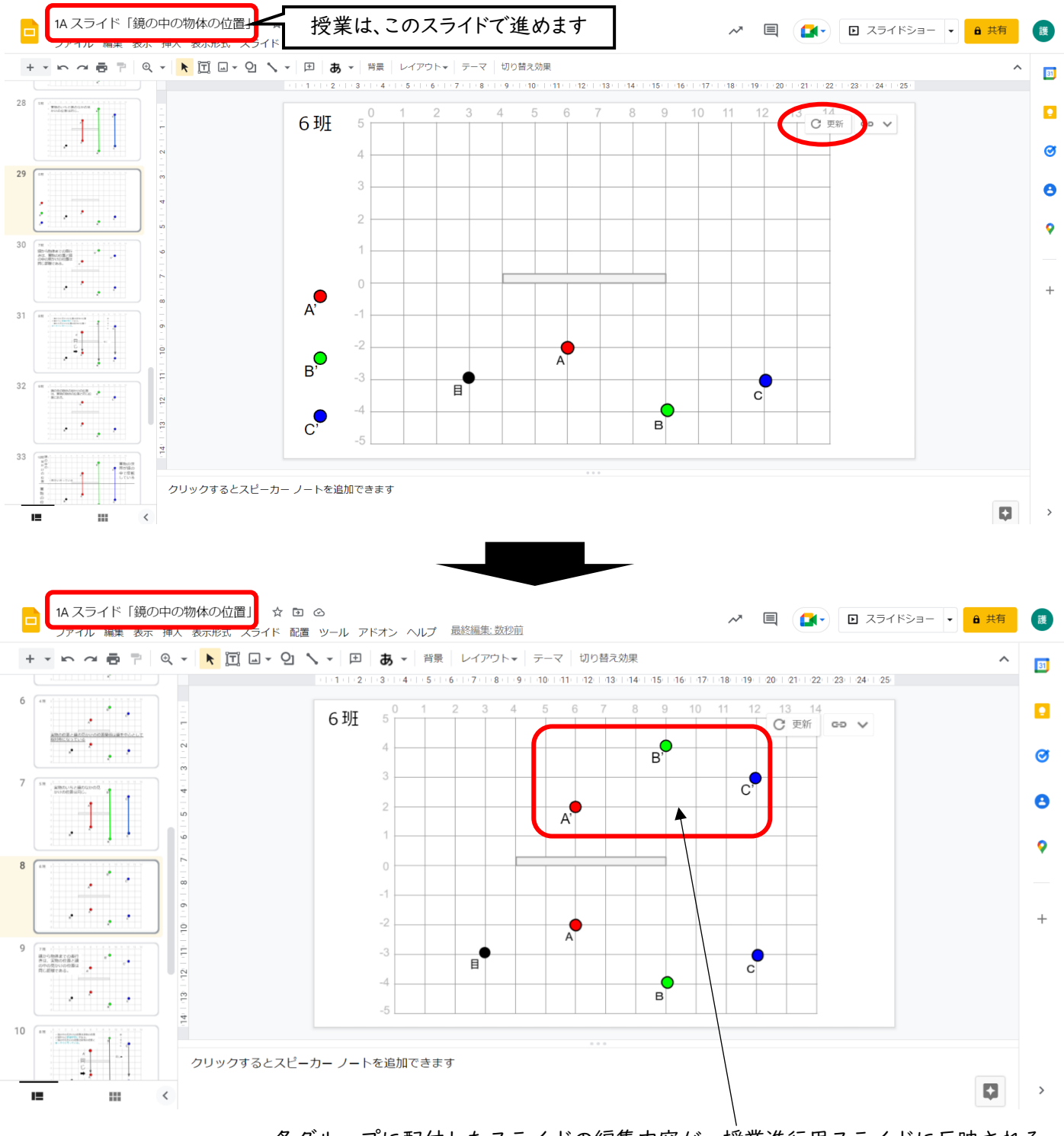

各グループに配付したスライドの編集内容が、授業進行用スライドに反映される。 これにより、各グループの実験結果を授業進行用スライド上で、短時間で提示でき る。この実験の場合は、像の位置を示す作業なので、同じデザインのスライドが連 続で切り替わると、結果の違いが視覚的にわかりやすい。

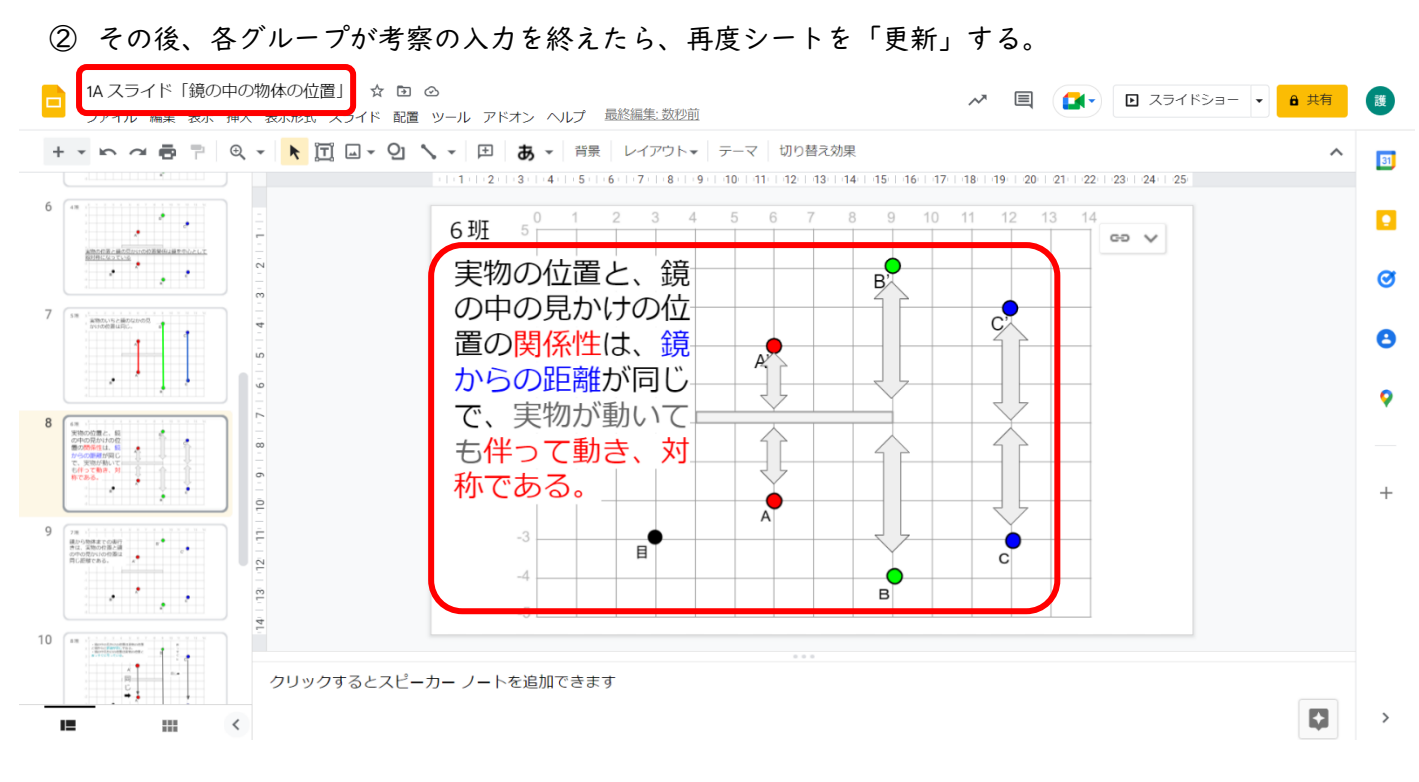

③ 【準備】②のスライドにも、生徒が編集した【準備】①のシートをコピーして更新すると、各グループの 考察内容を、授業後も自由に閲覧でき、復習に活用できる。

### ★スライドとジャムボードの比較

スライドが適していると感じた活動や場面
 ①理科の実験や観察における考察を、図や図形、文章で表現する活動
 ※複雑なものをわかりやすく表現したい場合、スライドの方が、機能が豊富
 ②シートをリンクさせたり、コピーしたりする必要がある活動
 ③仮説実験型の授業(仮説→実験計画→実験→考察)

※一連の流れをスライドにすべてまとめ、発表までスムーズに行うことができる

### ジャムボードが適していると感じた活動や場面

①選択させる質問に対する意思表示(付箋に名前を入力して移動させる)
 ※付箋は短時間で作成でき、色もついているのでわかりやすい
 ②投票

※フォームでもできるが、ジャムボードだと早く、視覚的にもわかりやすい ③一言コメントを入力する活動